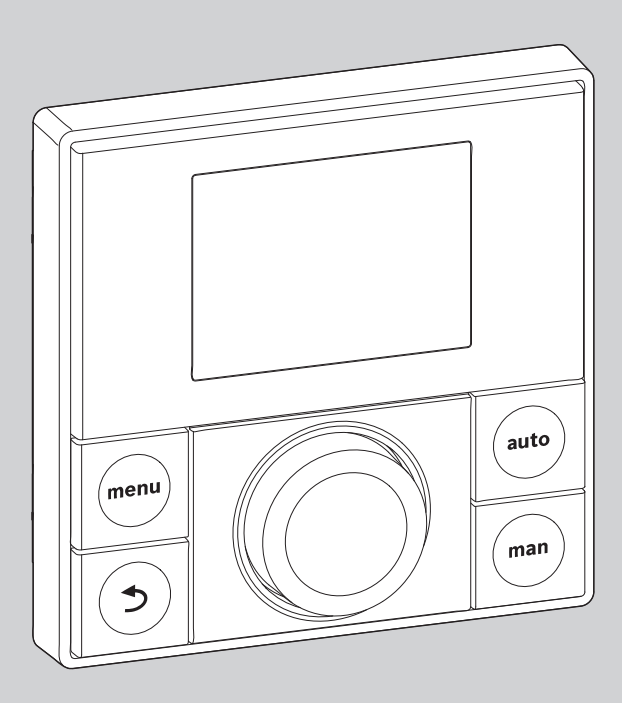

# EMS plus

6 720 807 337-00.1O

# Návod k instalaci pro odborníka Logamatic RC200

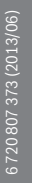

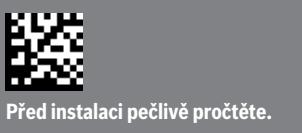

**Buderus** 

# Obsah

| 1 | ۷ys        | větlení symbolů a bezpečnostní pokyny         | 2    |
|---|------------|-----------------------------------------------|------|
|   | 1.1        | Použité symboly                               | 2    |
|   | 1.2        | Všeobecné bezpečnostní pokyny                 | 3    |
| 2 | Údaj       | je o výrobku                                  | 4    |
|   | 2.1        | Popis výrobku                                 | 4    |
|   | 2.1.       | 1Druhy regulace                               | 4    |
|   | 2.1.       | 2Možnosti použití v různých topných systémech | 4    |
|   | 2.2        | Důležité informace k používání                | 5    |
|   | 2.3        | Rozsah dodávky                                | 6    |
|   | 2.4        | Technické údaje                               | 6    |
|   | 2.5        | Prohlášení o shodě                            | 7    |
|   | 2.6        | Charakteristiky čidel teploty                 | 7    |
|   | 2.7        | Doplňkové příslušenství                       | 7    |
|   | 2.8        | Platnost technické dokumentace                | 7    |
| 3 | Inst       | alace                                         | 8    |
|   | 3.1        | Místo instalace                               | 8    |
|   | 3.2        | Instalace                                     | . 10 |
|   | 3.3        | Flektrické připojení                          | 10   |
|   | 3.4        | Zavěšení nebo sejmutí regulace                | . 11 |
| 4 | Ovlá       | ídací prvky                                   | . 12 |
| 5 | Uve        | dení do provozu                               | . 13 |
|   | 5.1        | Základní nastavení                            | . 13 |
|   | 5.2        | Nastavení pro použití jako regulace           | . 14 |
|   | 5.3        | Nastavení pro použití jako dálkové ovládání   | . 15 |
|   | 5.4        | Kontrolní seznam: důležitá nastavení          |      |
|   |            | pro uvedení do provozu                        | . 16 |
| 6 | Ods        | tavení z provozu / vypnutí                    | . 16 |
| 7 | Hlav       | /ní menu                                      | . 17 |
| • |            |                                               | 10   |
| ō | o 1        | /ISIII IIIEIIU                                | . 18 |
|   | 0.1        |                                               | . 20 |
|   | 8.2<br>0.2 |                                               | . 22 |
|   | 8.3        |                                               | . 26 |
|   | 8.4        |                                               | . 26 |
|   | 8.5        | Menu lest funkcí                              | . 28 |
| _ | 8.6        | Menu Into                                     | . 28 |
| в | ude        | erus                                          |      |

| 4  |            |                                                |  |  |  |  |
|----|------------|------------------------------------------------|--|--|--|--|
|    | Rejs       | třík 38                                        |  |  |  |  |
| 11 | Prot       | Protokol o nastavení (Menu Servis/odborník) 36 |  |  |  |  |
| 10 | Och        | rana životního prostředí a likvidace odpadu 35 |  |  |  |  |
| 9  | Ods        | traňování poruch 30                            |  |  |  |  |
|    | 8.7<br>8.8 | Menu Údržba                                    |  |  |  |  |

## Vysvětlení symbolů a bezpečnostní pokyny

#### 1.1 Použité symboly

#### Výstražné pokyny

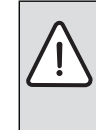

Výstražná upozornění uvedená v textu jsou označena výstražným trojúhelníkem. Signální výrazy navíc označují druh a závažnost následků, které mohou nastat, nebudou-li dodržena opatření k odvrácení nebezpečí.

Následující signální výrazy jsou definovány a mohou být použity v této dokumentaci:

- UPOZORNĚNÍ znamená, že může dojít k materiálním škodám.
- POZOR znamená, že může dojít k lehkým až středně těžkým poraněním osob.
- VÝSTRAHA znamená, že může dojít ke vzniku těžkých až život ohrožujících poranění osob.
- NEBEZPEČÍ znamená, že vzniknou těžké až život ohrožující újmy na zdraví osob.

#### Důležité informace

| i |  |
|---|--|
|   |  |

Důležité informace neobsahující ohrožení člověka nebo materiálních hodnot jsou označeny vedle uvedeným symbolem.

#### Vysvětlení symbolů a bezpečnostní pokyny

### Další symboly

| Symbol   | Význam                                                            |
|----------|-------------------------------------------------------------------|
| •        | požadovaný úkon                                                   |
| <i>→</i> | křížový odkaz na jiná místa v dokumentu<br>nebo na jiné dokumenty |
| •        | výčet/položka seznamu                                             |
| -        | výčet/položka seznamu (2. rovina)                                 |
|          | Blikající údaj na displeji (např. blikající 1)                    |

Tab. 1 Další symboly

# 1.2 Všeobecné bezpečnostní pokyny

Tento návod k instalaci je určen odborníkům pracujícím v oblasti vodovodních instalací, tepelné techniky a elektrotechniky.

- Návody k instalaci (zdrojů tepla, modulů, atd.) si přečtěte před instalací.
- Řid'te se bezpečnostními a výstražnými pokyny.
- Dodržujte národní a regionální předpisy, technická pravidla a směrnice.
- O provedených pracích veďte dokumentaci.

### Použití v souladu se stanoveným účelem

 Výrobek používejte výhradně k regulaci topných systémů v rodinných nebo vícegeneračních rodinných domech.

Každé jiné použití se považuje za použití v rozporu s původním určením. Škody, které by tak vznikly, jsou vyloučeny ze záruky.

### Instalace, uvedení do provozu a údržba

Instalaci, uvedení do provozu a údržbu smí provádět pouze autorizovaná odborná firma.

- Výrobek neinstalujte do vlhkých místností.
- K montáži požívejte pouze originální náhradní díly.

### Práce na elektrické instalaci

Práce na elektrické instalaci smějí provádět pouze odborní pracovníci pracující v oboru elektrických instalací.

- Před započetím prací na elektrické instalaci:
  - Odpojte (kompletně) elektrické napětí a zajistěte, aby nedošlo k náhodnému opětovnému zapnutí.
  - Zkontrolujte, zda není přítomné napětí.
- Výrobek v žádném případě nepřipojujte na síťové napětí.
- Řid'te se též podle schémat zapojení dalších komponent systému.

### Předání provozovateli

Při předání poučte provozovatele o obsluze a provozních podmínkách topného systému.

- Vysvětlete obsluhu přitom zdůrazněte zejména bezpečnostní aspekty.
- Upozorněte na to, že přestavbu nebo opravy smějí provádět pouze autorizované odborné firmy.
- Aby byl zaručen bezpečný a ekologický provoz, upozorněte na nutnost servisních prohlídek a údržby.
- Předejte provozovateli návody k instalaci a obsluze k uschování.

### Poškození mrazem

Je-li zařízení mimo provoz, hrozí jeho zamrznutí:

- Dodržujte pokyny týkající se protizámrazové ochrany.
- Zařízení ponechejte vždy zapnuté, abyste nevyřadili dodatečné funkce, jako je např. příprava teplé vody nebo ochrana proti zablokování.
- Dojde-li k poruše, neprodleně ji odstraňte.

# 2 Údaje o výrobku

### 2.1 Popis výrobku

- Regulace slouží k řízení směšovaného nebo nesměšovaného otopného okruhu, nabíjecího okruhu zásobníku k přípravě teplé vody přímo u zdroje tepla a k solární přípravě teplé vody.
- Regulace je vybavena časovým programem:
  - Pro otopný okruh přednastaveno, avšak s možností přepínání pomocí 6 spínacích časů na den
  - Příprava teplé vody probíhá případně podle časového programu, nebo je trvale vypnuta či zapnuta.
- Regulace slouží ke zobrazování informací zdroje tepla a topného systému a ke změně nastavení.
- Možnosti instalace: Na stěně se sběrnicovým propojením ke zdroji tepla se sběrnicovým rozhraním EMS nebo EMS plus (Energie-Management-System)
- Regulace má po 1½ hodinách provozu rezervu chodu nejméně čtyři hodiny. Trvá-li výpadek napájení el. proudem déle, než je rezerva doby chodu, smaže se čas a datum. Všechna ostatní nastavení zůstanou zachována.
- Rozsah funkcí a tím i struktura menu regulace je závislá na konstrukčním uspořádání systému. V tomto návodu je na místech, kterých se to týká, poukázáno na závislost na konstrukčním uspořádání systému. Rozsahy nastavení a základní nastavení se příp. mohou od údajů v tomto návodu lišit.

#### 2.1.1 Druhy regulace

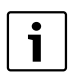

Existují zdroje tepla s integrovanou regulací podle venkovní teploty. V takových zdrojích tepla musí být regulace podle venkovní teploty deaktivována.

U **regulace podle venkovní teploty** s vlivem teploty prostoru nebo bez tohoto vlivu se teplota na výstupu nastavuje pomocí topné křivky. K dispozici je jednoduchá nebo optimalizovaná varianta.

Při **jednoduché regulaci podle venkovní teploty** je topná křivka přímka. Tímto zjednodušením dochází k nepřesnostem. V přechodném období proto může být teplota na výstupu o něco nižší, než je nutné.

Při **optimalizované regulaci podle venkovní teploty** je topná křivka vyobrazena přesně v jejím zakřiveném tvaru. Přiřazení venkovní teploty k teplotě na výstupu je tedy velmi přesné.

Pro **regulaci podle teploty prostoru** je na výběr k dispozici regulace výstupní teploty a výkonová regulace.

Při **regulaci teploty na výstupu** reaguje RC200 na odchylku mezi aktuální a požadovanou teplotou prostoru změnou

výstupní teploty. Regulační charakteristika je vhodná pro byty a budovy s většími výkyvy zatížení. Přesnost regulace je vyšší a výše teploty na výstupu je omezena. To se projeví v úspoře energie.

Při **výkonové regulaci**, která je možná pouze v systémech s jedním otopným okruhem a bez modulů otopných okruhů, reaguje RC200 na odchylku mezi aktuální a požadovanou teplotou prostoru změnou tepelného výkonu zdroje tepla. Regulační charakteristika je vhodná pro byty a budovy s menšími výkyvy zatížení (např. dům v otevřené zástavbě). Dochází k menšímu počtu startů hořáku a kratším dobám chodu čerpadla.

#### 2.1.2 Možnosti použití v různých topných systémech

Regulaci lze používat dvěma různými způsoby:

- Jako regulační přístroj pro topné systémy s jedním směšovaným nebo nesměšovaným otopným okruhem a přípravou teplé vody (→ obr. 1, [1]). Příprava teplé vody může být také podporována solárním zařízením. Regulace se montuje do vhodné obytné místnosti.
   Řízení teploty prostoru lze v závislosti na ohřevu obytné místnosti solárním zářením optimalizovat (pouze u regulace řízené podle venkovní teploty).
- Jako dálkové ovládání v systémech s nadřazenou regulací RC300. Regulace RC300 s maximálně čtyřmi otopnými okruhy se přitom montuje do obytné místnosti nebo na zdroj tepla a řídí přímo přiřazené otopné okruhy (např. hlavního obývacího prostoru a suterénu). Regulace RC200 zaznamenává teplotu prostoru v bytové jednotce (např. v podkroví) a řídí tento jeden otopný okruh (-> obr. 1, [2]).
  - Základní nastavení, která jsou platná pro celý topný systém, jako je např. konfigurace systému nebo příprava teplé vody, se provádí na nadřazené regulaci. Tato nastavení platí i pro RC200.
  - Regulace RC200 řídí kompletně přiřazený otopný okruh (HK 3) s ohledem na teplotu prostoru, časový program, program pro dovolenou a jednorázový ohřev teplé vody. Kromě automatického provozu je k dispozici i ruční provoz.

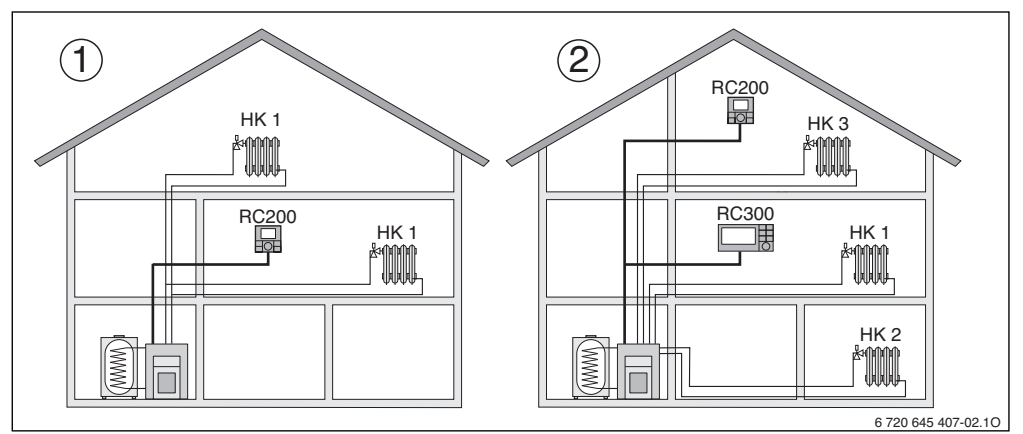

Obr. 1 Příklad uspořádání topného systému s jedním otopným okruhem nebo se dvěma otopnými okruhy

- [1] RC200 jako regulace pro jeden otopný okruh (HK 1).
- [2] RC200 jako dálkové ovládání pro třetí otopný okruh (HK 3) např. druhý (menší) byt v rodinném domě a RC300 jako regulace pro první otopný okruh (HK 1) a druhý otopný okruh (HK 2) hlavního bytu.

#### Topné systémy s několika regulacemi RC200

Topné systémy s několika otopnými okruhy jsou obvykle řízeny regulací RC300 a příslušným počtem dálkových ovládání RC200 nebo RC100. Možné jsou však i systémy bez RC300, v nichž je každý otopný okruh řízen samostatně regulací RC200. V tomto případě platí následující ustanovení:

Každá regulace RC200 řídí samostatně svůj otopný okruh, stejně jako dálkové ovládání pomocí regulace RC300.

Centrální nastavení isou převzata regulací RC200 v prvním otopném okruhu. K tomu patří parametrizace přípravy teplé vody a termohydraulického rozdělovače, popř. čidla termohydraulického rozdělovače a event. solárního zařízení. Tzn., že nastavení přípravy teplé vody se zaměřením na teplotu zásobníku, termickou dezinfekci a maximální teplotu teplé vody se uskuteční v regulaci RC200 prvního otopného okruhu. Na regulacích RC200 pro otopné okruhy 2 ... 4 je možné provést nastavení druhu provozu pro přípravu teplé vody. Zdroj tepla vybere nejvyšší hodnotu z přijatých požadovaných hodnot. Navíc lze provést jednorázový ohřev teplé vody. Při provozu systému se požadavky jednotlivých regulací RC200 propojí, tj. uskuteční se každý požadavek teplé vody. Je-li v RC200 prvního otopného okruhu aktivní program pro dovolenou, pak je ovlivněn pouze přiřazený první otopný okruh a požadovaná teplota teplé vody regulace RC200 prvního otopného okruhu. Příprava teplé vody pak stále ještě vychází ze zadaných požadovaných hodnot regulace RC200 pro otopné okruhy 2 ... 4. Provoz solárního zařízení tím rovněž zůstane

nedotčen. Zásobování teplem a teplou vodou, které odpovídající potřebám, tak lze zajistit pro každý otopný okruh prostřednictvím regulace RC200. Nastavit čidlo termohydraulického rozdělovače je možné pouze na regulaci RC200 prvního otopného okruhu.

# 2.2 Důležité informace k používání

VAROVÁNÍ: Nebezpečí opaření!

Má-li být nastavována teplota teplé vody vyšší než 60 °C, nebo bude-li zapínána termická dezinfekce, je nutné instalovat směšovací zařízení.

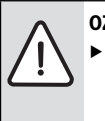

OZNÁMENÍ: Hrozí poškození podlahy!

 Podlahové vytápění provozujte pouze jako směšovaný otopný okruh s přídavným hlídačem teploty.

- Regulaci lze připojit výhradně na zdroj tepla se sběrnicovým rozhraním EMS nebo EMS plus (Energie-Management-System).
- Regulace není schválena pro kombinaci se zdroji tepla typových řad GB112, GB132, GB135, GB142, GB152.
- Ve sběrnicovém systému smějí být použity výhradně výrobky značky Buderus.
- Tato regulace je určena výhradně k instalaci na stěnu (→ kapitola 3, od str. 8).
- Prostor instalace musí být vhodný pro elektrické krytí IP20.

### 2 Údaje o výrobku

# 2.3 Rozsah dodávky

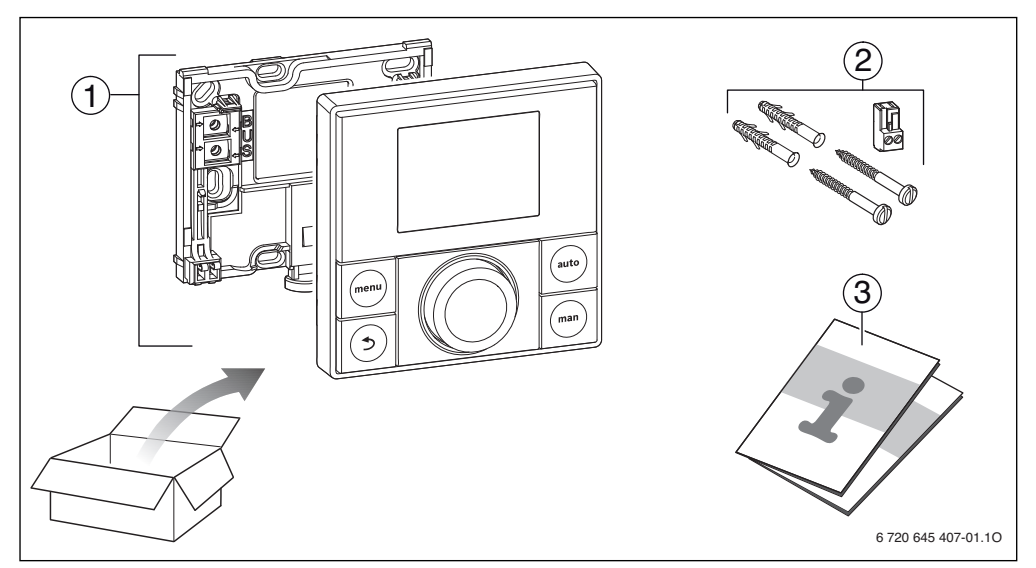

Obr. 2 Rozsah dodávky

- [1] Regulace
- [2] Šrouby; hmoždinky; připojovací svorka (pro zdroj tepla)
- [3] Technická dokumentace

# 2.4 Technické údaje

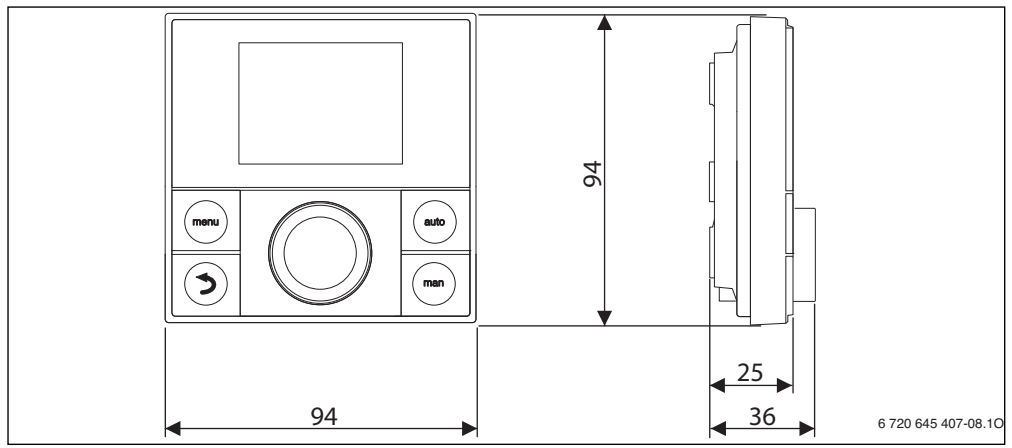

Obr. 3 Rozměry v mm

| Rozsah dodávky          | → obr. 2, str. 6   |
|-------------------------|--------------------|
| Rozměry (Š × V × H)     | 94 × 94 × 25 mm    |
|                         | (→ obr. 3, str. 6) |
| Jmenovité napětí        | 10 24 V DC         |
| Jmenovitý proud         | 6 mA               |
| Sběrnicové rozhraní     | EMS plus           |
| Rozsah regulace         | 5 30 ℃             |
| Přípustná teplota okolí | 0 ℃ 50 ℃           |
| Třída ochrany           | Ш                  |
| Elektrické krytí        | IP20               |
|                         | CE                 |

Tab. 2 Technické údaje

#### 2.5 Prohlášení o shodě

Tento výrobek vyhovuje svou konstrukcí a provozními vlastnostmi příslušným evropským směrnicím i doplňujícím národním požadavkům. Shoda byla prokázána udělením značky CE. Prohlášení o shodě tohoto výrobku si lze buď prohlédnout na webové adrese www.buderus.de/konfo nebo vyžádat u příslušné pobočky značky Buderus.

#### 2.6 Charakteristiky čidel teploty

Při měření čidel teploty dodržte prosím tyto podmínky:

- Před měřením odpojte zařízení od elektrického proudu.
- Elektrický odpor měřte na koncích kabelů.
- Hodnoty odporu jsou střední hodnoty a vykazují určité tolerance.

| °C   | Ω     | °C  | Ω     | °C | Ω     | °C | Ω     |
|------|-------|-----|-------|----|-------|----|-------|
| - 20 | 96358 | - 5 | 42162 | 10 | 19872 | 25 | 10001 |
| - 15 | 72510 | ± 0 | 32556 | 15 | 15699 | 30 | 8060  |
| - 10 | 55054 | 5   | 25339 | 20 | 12488 | -  | -     |

Tab. 3 Hodnoty odporu čidla venkovní teploty

| °C | Ω     | °C | Ω    | °C | Ω    | °C | Ω    |
|----|-------|----|------|----|------|----|------|
| 20 | 12488 | 40 | 5331 | 60 | 2490 | 80 | 1256 |
| 25 | 10001 | 45 | 4372 | 65 | 2084 | 85 | 1070 |
| 30 | 8060  | 50 | 3605 | 70 | 1753 | 90 | 915  |
| 35 | 6536  | 55 | 2989 | 75 | 1480 | -  | -    |

 Tab. 4
 Hodnoty odporu čidla teploty na výstupu a čidla výstupní teploty teplé vody

### 2.7 Doplňkové příslušenství

Podrobné informace o vhodném příslušenství najdete v katalogu.

Funkční moduly a regulace regulačního systému EMS plus:

- regulace RC300 pro topné systémy s až 4 otopnými okruhy,
- · čidlo venkovní teploty pro ekvitermní regulaci,
- MM50 nebo MM100: modul pro směšovaný otopný okruh (u podlahového vytápění provozujte ve směšovaném otopném okruhu s přídavným hlídačem teploty),
- SM50 nebo SM100: modul pro solární přípravu teplé vody.

Funkční moduly regulačního systému **EMS**, např. ASM10, DM10 a EM10.

S následujícími výrobky regulačního systému EMS není kombinace možná:

- MM10, WM10, SM10, MCM10
- RC20, RC20 RF, RC25, RC35

#### Platnost tohoto návodu pro funkční moduly, které lze kombinovat s EMS plus

Tento návod platí také pro regulaci ve spojení s modulem otopného okruhu MM50 a MM100 (příslušenství).

Pokud je topný systém vybaven dalšími funkčními moduly (např. solárním modulem SM100, příslušenství), najdete v některých menu další možnosti nastavení. Tyto možnosti nastavení jsou vysvětleny v samostatných návodech.

#### 2.8 Platnost technické dokumentace

Použitím této regulace mohou vzniknout odlišnosti od technické dokumentace zdroje tepla. Je-li popis odlišný, je k rozsahu dodávky přiložena doplňková dokumentace. V této doplňkové dokumentaci jsou shrnuty odlišné údaje.

Všechny ostatní údaje v technické dokumentaci k tepelným zdrojům, základním řídicím jednotkám (např. RC35) nebo ke sběrnicovému systému EMS platí pro tuto regulaci i nadále, pokud v doplňku nejsou označeny jako odlišné.

# 3 Instalace

Podrobné schéma systému pro instalaci hydraulických konstrukčních celků a příslušných řídicích prvků najdete v projekčních podkladech nebo v rozpisu.

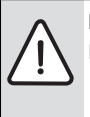

**NEBEZPEČÍ:** Nebezpečí úrazu elektrickým proudem!

Před instalací tohoto výrobku: Proveď te kompletní odpojení zdroje tepla a všech dalších spotřebičů připojených na sběrnici.

### 3.1 Místo instalace

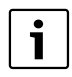

Tato regulace je určena výhradně k instalaci na stěnu. Nemontujte do zdroje tepla.

Referenční místnost je místnost v bytě, ve které je regulace instalována. Je-li regulace řízená teplotou prostoru aktivní, slouží teplota prostoru v této místnosti jako řídící veličina celého systému. Je-li regulace řízená podle venkovní teploty s korekcí podle teploty prostoru aktivní, slouží teplota prostoru jako dodatečná řídící veličina.

Při regulaci podle teploty prostoru a regulaci podle venkovní teploty s korekcí podle teploty prostoru je kvalita regulace závislá na místě instalace.

- Místo instalace (= referenční místnost) musí být pro regulaci topného systému vhodné (→ obr. 4, str. 9).
- Regulace musí být instalována na některé vnitřní stěně.

U ručních ventilů s přednastavením v referenční místnosti:

 Výkon otopných těles nastavte s co nejmenší tolerancí. Tím se referenční místnost vyhřívá stejně jako ostatní místnosti.

U termostatických ventilů v referenční místnosti:

 Termostatické ventily úplně otevřete a výkon otopných těles nastavte prostřednictvím nastavitelných šroubení zpátečky s co nejmenší tolerancí.

Tím se referenční místnost vytápí stejně jako ostatní místnosti.

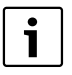

Není-li žádná vhodná referenční místnost k dispozici, doporučujeme přestavbu na regulaci řízenou čistě podle venkovní teploty.

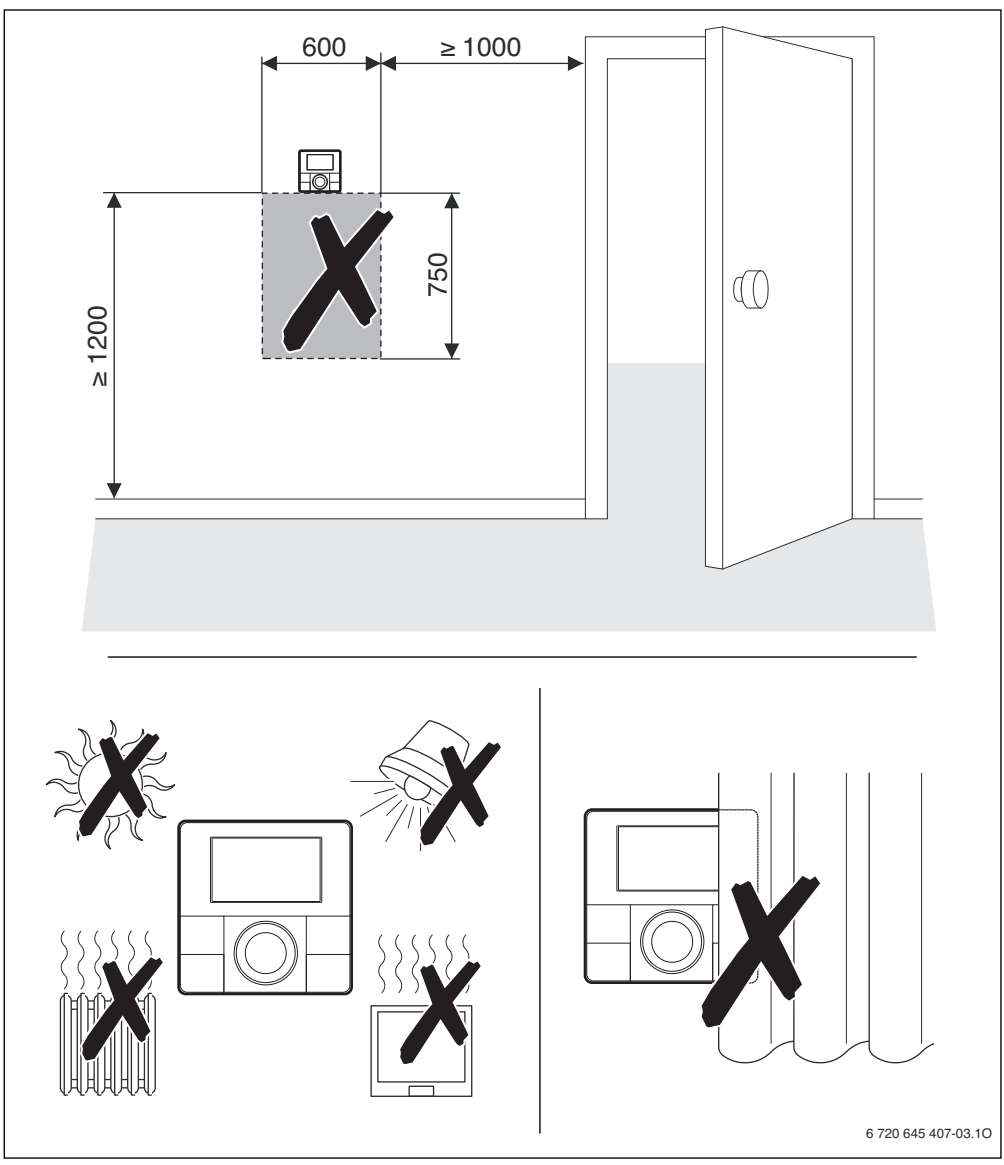

Obr. 4 Místo instalace v referenční místnosti

#### 3 Instalace

#### 3.2 Instalace

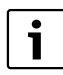

Instalační plocha na stěně musí být rovná. Při montáži na krabici pod omítku:

- Aby měření teploty prostoru nemohlo být ovlivňováno průvanem, vyplňte krabici pod omítku izolačním materiálem.
- Soklový panel instalujte na některou stěnu.
   (→ obr. 5).

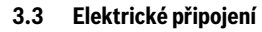

Regulace je napájena energií sběrnicovým kabelem.

Polarita žil je libovolná.

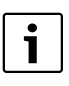

Dojde-li k překročení maximální celkové délky sběrnicového spojení mezi všemi spotřebiči sběrnice, nebo existuje-li ve sběrnicovém systému kruhová struktura, nelze systém uvést do provozu.

Maximální celková délka sběrnicových spojení:

- 100 m s průřezem vodiče 0,50 mm<sup>2</sup>,
- 300 m s průřezem vodiče 1,50 mm<sup>2</sup>.
- Instaluje-li se několik sběrnicových spotřebičů, dodržte minimální odstup 100 mm mezi jednotlivými spotřebiči sběrnice.
- Instaluje-li se několik sběrnicových spotřebičů, připojte spotřebiče buď do série nebo do hvězdy.
- Abyste zamezili indukčním vlivům, instalujte všechny kabely malého napětí odděleně od kabelů síťového napětí (minimální odstup 100 mm).
- Při vlivu indukce (např. fotovoltaické systémy) použijte stíněné vodiče (např. LiYCY) a stínění na jedné straně uzemněte. Stínění nepřipojujte na připojovací svorku pro ochranný vodič v modulu, ale na uzemnění domu, např. na volnou svorku ochranného vodiče nebo na vodovodní potrubí.

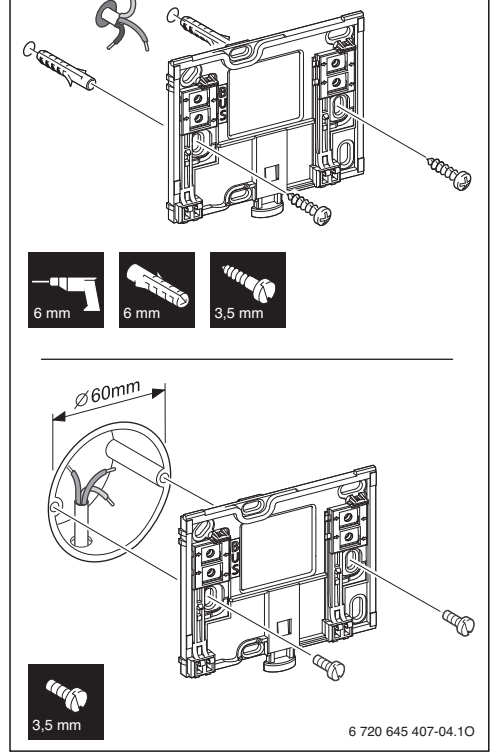

Obr. 5 Montáž soklového panelu

Vytvořte sběrnicové spojení ke zdroji tepla.

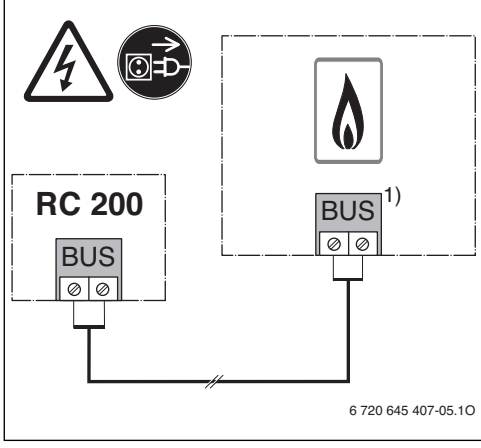

Obr. 6 Připojení regulace na zdroj tepla

1) V UBA3.x, UBA4.x, BC10, BC20, BC25, MC10, MC40 a MC100 mají svorky označení EMS

Čidlo venkovní teploty (příslušenství) se připojuje na zdroj tepla.

Při elektrickém připojení se řiďte návody zdroje tepla.

Při prodloužení vodiče čidla použijte tyto průřezy vodičů:

- do 20 m s průřezem vodiče 0,75 mm<sup>2</sup> až 1,50 mm<sup>2</sup>,
- 20 m až 100 m s průřezem vodiče 1,50 mm<sup>2</sup>.

## 3.4 Zavěšení nebo sejmutí regulace

#### Zavěšení regulace

- 1. Regulaci zavěste nahoře.
- 2. Regulaci dole zaklesněte.

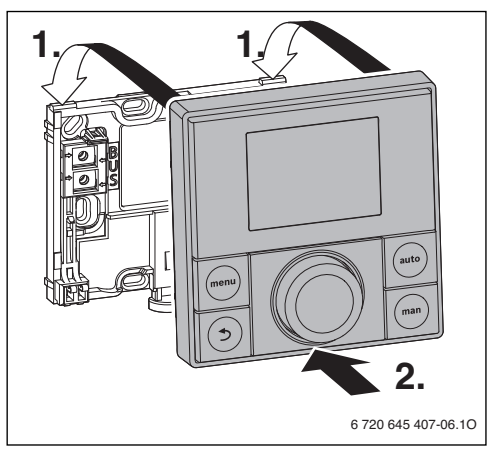

Obr. 7 Zavěšení regulace

### Sejmutí regulace

- 1. Stiskněte knoflík na spodní straně soklového panelu.
- 2. Zatáhněte regulaci dole směrem dopředu.
- 3. Regulaci odejměte směrem nahoru.

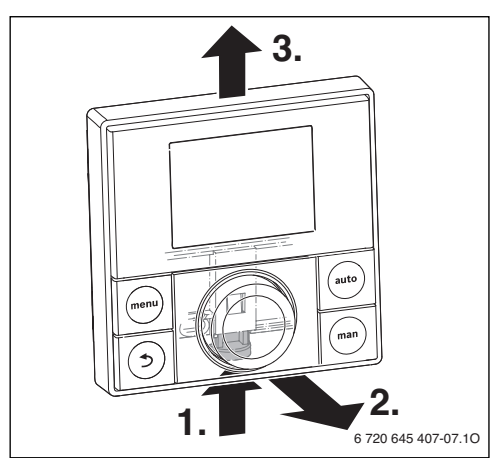

Obr. 8 Sejmutí regulace

## Ovládací prvky

# 4 Ovládací prvky

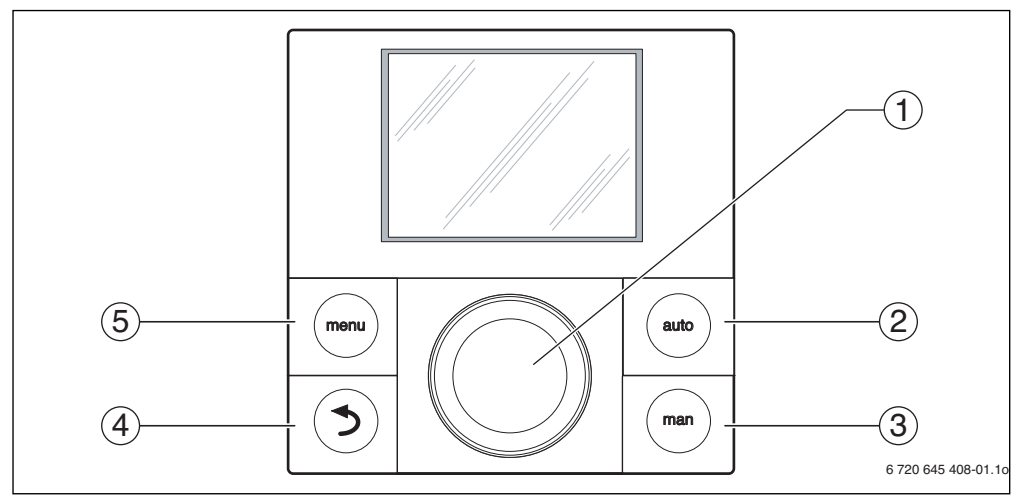

Obr. 9 Ovládací prvky

| Poz. | Prvek         | Označení             | Vysvětlení                                                                                                    |
|------|---------------|----------------------|----------------------------------------------------------------------------------------------------|
| 1    |               | Knoflík pro výběr    | <ul> <li>Otáčení pro změnu hodnoty nastavení (např. teploty) nebo pro volbu menu či<br/>jejich jednotlivých položek.</li> </ul>                  |
|      |               |                      | <ul> <li>Stisk pro otevření menu či jeho položky nebo pro potvrzení nastavené hodnoty<br/>(např. teploty) nebo pro potvrzení hlášení.</li> </ul> |
| 2    | auto          | Tlačítko <b>auto</b> | <ul> <li>Stisk pro aktivaci automatického provozu s časovým programem.</li> </ul>                                                                |
| 3    | man           | Tlačítko <b>man</b>  | <ul> <li>Stisk za účelem aktivace ručního provozu pro trvalou požadovanou hodnotu<br/>teploty prostoru.</li> </ul>                               |
| 4    | Tlačítko Zpět |                      | <ul> <li>Stisk pro přechod do nadřazené roviny menu nebo pro zrušení změněné<br/>hodnoty.</li> </ul>                                             |
|      |               |                      | <ul> <li>Podržení pro přechod z některého menu na standardní zobrazení.</li> </ul>                                                               |
| 5    |               | Tlačítko <b>menu</b> | <ul> <li>Stisk pro otevření hlavního menu.</li> </ul>                                                                                            |
|      | menu          | menu                 | <ul> <li>Podržení pro otevření servisního menu.</li> </ul>                                                                                       |

Tab. 5 Ovládací prvky

# 5 Uvedení do provozu

Základní nastavení

5.1

- Všechny elektrické přípojky připojte odborně a teprve poté proveďte uvedení do provozu.
- Řiďte se návodem k instalaci všech dílů a montážních celků systému.
- Napájení elektrickým proudem zapněte jen tehdy, jsou-li všechny moduly kódované.
- Zdroj tepla nastavte na maximálně potřebnou výstupní teplotu a aktivujte automatický provoz pro přípravu teplé vody.

#### Zapněte systém. Regulaci uved'te do provozu podle tab. 6 a tab. 7 nebo tab. 8.

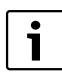

Při prvním uvedení do provozu: Vyplňte protokol o uvedení do provozu v návodu k obsluze a v kapitole 11, str. 36.

Při uvedení do provozu po resetu je datum, čas a den uvedení do provozu v regulaci ještě k dispozici.

Přehled všech nastavení najdete v kapitole 7 od str. 17.

# Základní nastavení Po zapnutí napájení el. proudem se na displeji objeví volba jazyka. Aktuální nastavení bliká. VEL E Pro nastavení jazyka otáčejte a stiskněte knoflík pro výběr. Displej se změní na zobrazení pro nastavení data. Aktuální nastavení bliká.<sup>1)</sup> Pro nastavení data otáčejte a stiskněte knoflík pro výběr. 20.07.2013 6 720 807 373-21 10 Displej se změní na zobrazení pro nastavení času. Aktuální nastavení bliká.<sup>1)</sup> Pro nastavení času otáčejte a stiskněte knoflík pro výběr. Čas Displej se změní na zobrazení pro nastavení použití. Stiskněte knoflík pro výběr. Aktuální nastavení bliká. Otáčejte a stiskněte knoflík pro výběr, abyste nastavili použití jako regulace nebo jako dálkové ovládání ( $\rightarrow$ tabulky 7 a 8). 6 720 807 373-09.1

### Tab. 6 Základní nastavení

1) Popř. přebírá regulace automaticky aktuální datum a čas prostřednictvím sběrnicového systému.

# 5 Uvedení do provozu

# 5.2 Nastavení pro použití jako regulace

| Použití jako regula                                           | ace                                                                                                    |                               |
|---------------------------------------------------------------|----------------------------------------------------------------------------------------------------|-------------------------------|
| Displej se změní na                                           | zobrazení pro přiřazení otopného okruhu. Aktuální nastavení bliká.                                                           |                               |
| <ul> <li>Stiskněte knofl</li> </ul>                           | ík pro výběr, abyste nastavení potyrdili.                                                                                    | Přiřazení \Hk.                |
| -nebo-                                                        |                                                                                                    |                               |
| <ul> <li>Je-li v systému</li> </ul>                           | instalováno několik regulací RC200: otáčejte a stiskněte knoflík pro výběr,                                                  |                               |
| abyste přiřadili                                              | jeden z otopných okruhů 2 až 4.                                                                                              | /   \                         |
| Displei se změní na                                           | automatickou konfiguraci. Aktuální nastavení bliká                                                                           | 6 720 807 373-11.10           |
| <ul> <li>Otáčaita a stisli</li> </ul>                         |                                                                                                    |                               |
| Spusti se autor                                               | nete knonik pro vyber, abyste zvolili <b>ANO.</b><br>natická konfigurace pro identifikaci připojených modulů a čidel tenloty |                               |
| Během automa                                                  | tické konfigurace bliká údaj <b>Auto-konfig</b> .                                                                            |                               |
| Donom datoma                                                  |                                                                                                    |                               |
|                                                               |                                                                                                    | 6 720 807 373-12.10           |
| Chcete-li automatio                                           | kou konfiguraci zrušit:                                                                                                    |                               |
| <ul> <li>Stiskněte tlačít</li> </ul>                          | ko Zpět.                                                                                                    | Auto-koni\g.                  |
| <ul> <li>Otáčejte a stisk</li> </ul>                          | něte knotlík pro výběr, abyste zvolili <b>NE</b> .                                                                           |                               |
| Automaticka ko                                                | infigurace se zrusi.                                                                                                    |                               |
|                                                               |                                                                                                    | 6 720 807 373-24.10           |
| Po automatické ko                                             | nfiguraci se displej změní na řízenou konfiguraci systému. V řízené konfigurac                                               | ci systému je znázorněno více |
| nastavení než je uv                                           | edeno v návodu. Která nastavení jsou dostupná, záleží na nainstalovaném sy                                                   | stému.                        |
| Pouze u zdrojů tepl                                           | a s <b>EMS plus</b> je první položka menu řízené konfigurace systému konfigurace                                             |                               |
| HK1.                                                          |                                                                                                    | Konfigur. HK1                 |
| U zdrojů tepla s <b>EM</b>                                    | <b>S</b> se jako první objeví nastavení pro teplou vodu. Tato položka menu je                                                |                               |
| dostupná i u zdrojů                                           | tepla s EMS plus a objeví se tam jako druhá položka menu.                                                                    |                               |
| Pokud údaj nek                                                | liká, stiskněte knoflík pro výběr.                                                                                           |                               |
| Zobrazeni aktu                                                | ainino nastaveni diika.                                                                                                    | 6 720 807 373-01.10           |
| <ul> <li>Pro zmenu nasi</li> <li>Stielen šte knofl</li> </ul> | aveni otacejte knorilkem pro vyber.                                                                                          | Teplá voda                    |
| <ul> <li>Stisknete knoh</li> </ul>                            | ik pro vyber pro prechou k dalsimu naslaveni.                                                                                |                               |
| <ul> <li>Stiskněte tlačít</li> </ul>                          | ko znět pro přechod k předchozímu pastavení                                                                                  |                               |
|                                                               |                                                                                                    | C 700.007.070.00.10           |
| Po konfiguraci svst                                           | ému se displei změní do zobrazení pro spuštění topného systému                                                               | 0 /20 80/ 3/3-30.10           |
| <ul> <li>Otáčeite a stisk</li> </ul>                          | něte knoflík pro výběr, abyste zvolili <b>ANO</b> .                                                                          | Star\v/rtáb. /                |
| Nebyl-li identifi                                             | kován žádný solární modul, je konfigurace ukončena. Datum instalace                                                          |                               |
| regulace RC20                                                 | O se vloží automaticky.                                                                                                    |                               |
|                                                               |                                                                                                    |                               |
|                                                               |                                                                                                    | 6 720 807 373-14.10           |
| Byl-li identifikovan                                          | solarni modul, prejde displej do zobrazeni pro konfiguraci solarniho                                                         | 3                             |
| ∠ai i∠ei II.<br>► Stickněte knofl                             | ík pro výběr                                                                                                    | Zásobník max.                 |
| Displei zohrazi                                               | ie aktuálně nastavenou maximální teplotu zásobníku.                                                                          | <u> </u>                      |
| <ul> <li>Zkontroluite a r</li> </ul>                          | )<br>příp. upravte všechna nastavení pro solární zařízení (→ kapitola 8 od                                                   |                               |
| str. 18).                                                     |                                                                                                    | 6 720 807 373-26.10           |

Tab. 7 Použití jako regulace

Přiřazen

| Použití jako regulace                                                                                                    |                     |
|----------------------------------------------------------------------------------------------------|---------------------|
| <ul> <li>Po konfiguraci se displej změní na zobrazení pro spuštění solárního zařízení.</li> <li>Naplňte a odvzdušněte solární zařízení, aby čerpadla neběžela nasucho.</li> </ul>                                                                                                    | Solar start    /    |
| <ul> <li>Otacejte knoflik pro výběr, abyste zvolili ANO.</li> <li>Stiskněte knoflík pro výběr, abyste spustili solární zařízení.<br/>Na displeji bliká údaj Solár naplněn?</li> </ul>                                                                                                    | 6 720 807 373-27.10 |
| <ul> <li>Je-li solární zařízení řádně naplněno a odvzdušněno: stiskněte knoflík pro výběr.<br/>Displej přejde do zobrazení teploty prostoru.</li> <li>Není-li solární zařízení řádně naplněno a odvzdušněno: stiskněte tlačítko Zpět.<br/>Solární zařízení se nespustí a lze je naplnit. V konfiguraci lze poté pokračovat.</li> </ul> | Solár naplněn?      |
|                                                                                                    | 6 720 807 373-28.10 |

Regulace RC200 je nyní nakonfigurována jako regulační přístroj. Topný systém, popř. příprava teplé vody a solární zařízení jsou v provozu. Po konfiguraci se zobrazují již jen položky menu, které jsou důležité pro konfigurovaný systém.

Tab. 7 Použití jako regulace

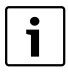

Regulace má ve stavu při dodání aktivovaný systém přípravy teplé vody. Není-li instalován žádný systém přípravy teplé vody, ale je aktivován, zobrazuje regulace poruchu.

Není-li v soustavě nainstalován žádný systém teplé vody, pak systém teplé vody v menu pro uvedení do provozu nebo v menu pro teplou vodu deaktivujte.

### 5.3 Nastavení pro použití jako dálkové ovládání

### Použití jako dálkové ovládání

- Pro přiřazení otopného okruhu otáčejte a stiskněte knoflík pro výběr. Po přiřazení otopného okruhu je konfigurace jako dálkové ovládání ukončena. Datum instalace regulace RC200 se vloží automaticky.
- ► RC300 uveďte do provozu (→ Návod k instalaci regulace RC300).
- Konfigurování RC200 na RC300 buď v servisním menu přiřazeného otopného okruhu nebo pomocí konfiguračního asistenta (→ Návod k instalaci regulace RC300).

Jako dálkové ovládání zobrazuje RC200 redukované menu (→ obr. 10, str. 17 a obr. 11, str. 19). Všechna další nastavení se provádějí a zobrazují na RC300.

Tab. 8 Použití jako dálkové ovládání

### 5.4 Kontrolní seznam: důležitá nastavení pro uvedení do provozu

Uvedení do provozu provádějte vždy tak, aby systém pracoval v souladu s potřebou. Pro spokojenost provozovatele zařízení jsou podle zkušeností velmi důležitá následující nastavení:

- Druh regulace: podle venkovní teploty s nebo bez korekce podle teploty prostoru, nebo podle teploty prostoru
- **Topná křivka**: přizpůsobení podle dimenzované teploty, minimální venkovní teploty a podle jiných nastavení
- Přednost teplé vody: požadavek tepla pro teplou vodu se plní přednostně, nebo jsou teplá voda a vytápění obsluhovány se stejnou důležitostí (umožňuje-li to hydraulické zapojení)
- Časový program: určuje, kdy se bude vytápět

Jak se v servisním menu provádí změna nastavení, je uvedeno v kapitole 7.

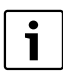

Datum instalace regulace RC200 se vloží automaticky:

- jako regulační přístroj při prvním potvrzení konfigurace spuštěním vytápění
- jako dálkové ovládání při prvním přiřazení otopného okruhu

# 6 Odstavení z provozu / vypnutí

Regulace je prostřednictvím sběrnicového spojení napájena proudem a je stále zapnutá. Systém se vypíná např. pouze kvůli údržbě.

 Odpojte celý systém a všechny sběrnicové spotřebiče kompletně od napětí.

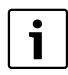

Po delším výpadku proudu nebo po vypnutí bude eventuálně nutné znovu nastavit datum a čas. Všechna ostatní nastavení zůstanou zachována trvale.

# 7 Hlavní menu

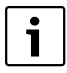

Další informace o obsluze/navigaci v hlavním menu najdete v návodu k obsluze.

- Je-li aktivní standardní zobrazení, stiskněte krátce tlačítko menu, abyste otevřeli nebo zavřeli hlavní menu.
- Pro výběr položky menu nebo pro změnu hodnoty některého nastavení otáčejte knoflíkem pro výběr.
- Pro otevření zvolené položky menu, aktivaci zadávacího pole pro nastavení nebo pro potvrzení nastavení knoflík pro výběr stiskněte.

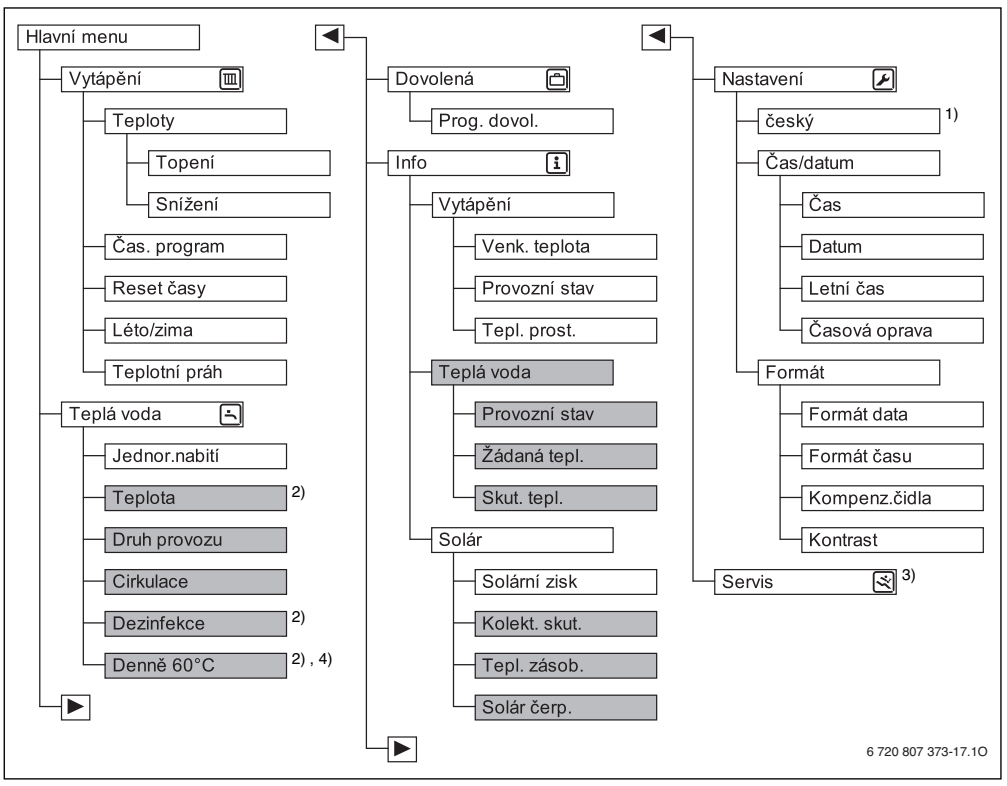

Obr. 10 Přehled hlavního menu - položky menu uvedené na šedém podkladě se zobrazují pouze při použití jako regulační přístroj

- 1) Nastavený jazyk.
- 2) Lze nastavit pouze na regulaci RC200 pro HK1, nikoliv na regulaci pro HK2...4.
- 3) Servisní menu (→ kapitola 8)
- 4) Pouze zdroj tepla s EMS plus

- Je-li aktivní standardní zobrazení, stiskněte tlačítko menu a podržte je asi tři sekundy stisknuté, dokud se v hlavním menu neobjeví servisní menu (
- Abyste otevřeli již označené servisní menu (), stiskněte knoflík pro výběr.
- Pro výběr položky menu nebo pro změnu hodnoty některého nastavení otáčejte knoflíkem pro výběr.
- Pro otevření zvolené položky menu, aktivaci zadávacího pole pro nastavení nebo pro potvrzení nastavení knoflík pro výběr stiskněte.

| ſ | • |  |
|---|---|--|
|   | 1 |  |
| L | _ |  |

Základní nastavení jsou v zvýrazněna ve sloupci Rozsah nastavení (→ kapitola 8.1 až 8.7).

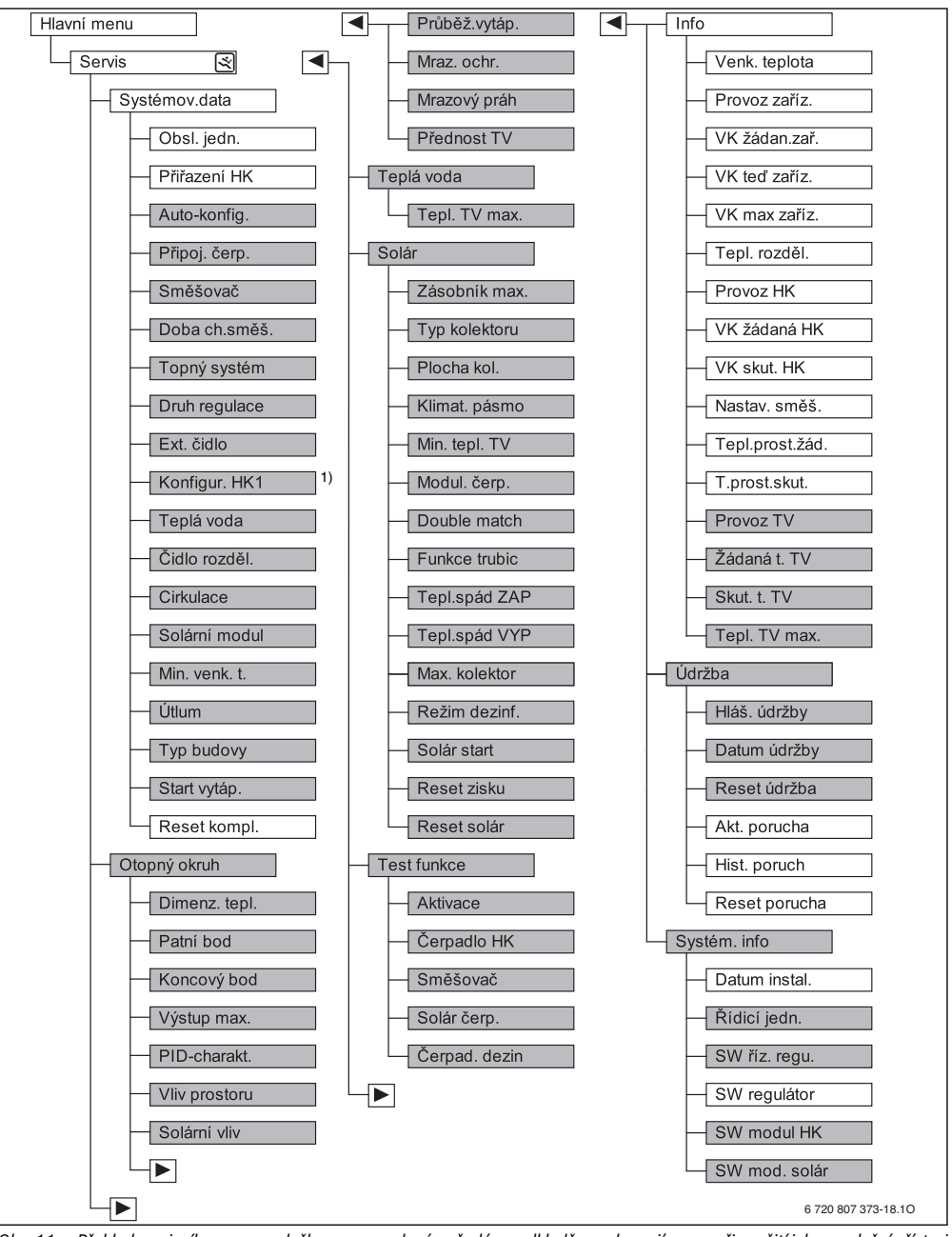

Obr. 11 Přehled servisního menu - položky menu uvedené na šedém podkladě se zobrazují pouze při použití jako regulační přístroj

1) K dispozici pouze u zdroje tepla s EMS plus.

# 8.1 Menu Systémová data

V tomto menu je topný systém konfigurován automaticky nebo ručně. Při automatické konfiguraci dojde k přednastavení důležitých dat.

| Položka menu  | Rozsah nastavení    | Popis funkce                                                                                                    |  |  |  |
|---------------|---------------------|----------------------------------------------------------------------------------------------------|--|--|--|
| Obsl. jedn.   | Regulátor           | Použití jako regulační přístroj                                                                                                    |  |  |  |
|               | Dálk. ovládání      | Použití jako dálkové ovládání                                                                                                    |  |  |  |
| Přiřazení HK  | <b>1</b> 4          | Číslo přiřazeného otopného okruhu                                                                                                    |  |  |  |
| Auto-konfig.  | NE                  | Ruční konfigurace systému                                                                                                    |  |  |  |
|               | ANO                 | Automatická konfigurace systému                                                                                                    |  |  |  |
| Připoj. čerp. | Zdroj tepla         | Čerpadlo vytápění připojeno na zdroj tepla (pouze pro otopný okruh 1)                                                                                    |  |  |  |
|               | Modul HK            | Čerpadlo vytápění připojeno na modul otopného okruhu MM50/MM100                                                                                          |  |  |  |
| Směšovač      | NE                  | lesměšovaný otopný okruh s modulem otopného okruhu MM50/MM100 k dispozici                                                                                |  |  |  |
|               | ANO                 | něšovaný otopný okruh s modulem otopného okruhu MM50/MM100 k dispozici                                                                                   |  |  |  |
| Doba ch.směš. | 10 <b>120</b> 600 s | Doba chodu směšovacího ventilu v přiřazeném otopném okruhu                                                                                               |  |  |  |
| Topný systém  | Otopná tělesa       | Přiřazení topného systému otopnému okruhu, aby bylo možné vybrat přednastavení topné                                                                     |  |  |  |
|               | Podlah. vytáp.      | křivky (→ str. 23)                                                                                                    |  |  |  |
| Druh regulace | Ekvit. jednod.      | Volba mezi jednoduchou nebo optimalizovanou regulací podle venkovní teploty, regulací                                                                    |  |  |  |
|               | Ekvit. optim.       | výstupní teploty nebo výkonovou regulací (→ kapitola 2.1.1, str. 4). Druhy ekvitermní                                                                    |  |  |  |
|               | Výstup prostoru     | egulace jsou k dispozici jen při připojeném čidle venkovní teploty. Bylo-li při automati                                                                 |  |  |  |
|               | Výkon prostoru      | konnguraci identifikovano cidio venkovni teploty, je nastavena optimalizovana ekvitern<br>regulace.                                                      |  |  |  |
| Ext. čidlo    | NE                  | Teplota prostoru se stanovuje interním čidlem teploty regulace.                                                                                          |  |  |  |
|               | ANO                 | Dodatečné čidlo prostorové teploty je připojeno na regulaci.                                                                                             |  |  |  |
| Konfigur. HK1 |                     | Hydraulické a elektrické připojení otopného okruhu 1 na kotli (pouze u zdrojů tepla s EN<br>plus)                                                        |  |  |  |
|               | Ne                  | rermohydraulický rozdělovač nebo stacionární zdroj tepla k dispozici, všechny<br>nainstalované otopné okruhy jsou ovládány pomocí modulů                 |  |  |  |
|               | žádné čerpadlo      | Žádný termohydraulický rozdělovač k dispozici, pouze jeden otopný okruh a příprava tepl<br>vody přes 3cestný ventil                                      |  |  |  |
|               | vlastní čerp.       | Žádný termohydraulický rozdělovač k dispozici, čerpadlo otopného okruhu připojené<br>elektricky na zdroj tepla a příprava teplé vody přes 3cestný ventil |  |  |  |
|               | Čerp.za rozděl.     | Termohydraulický rozdělovač k dispozici, čerpadlo otopného okruhu připojené na zdroj<br>tepla                                                            |  |  |  |
| Teplá voda    | Ne                  | Žádný systém ohřevu teplé vody k dispozici                                                                                                    |  |  |  |
|               | Ano, 3cest.vent     | Přítomný systém teplé vody je zásobován přes 3cestný ventil                                                                                              |  |  |  |
|               | Ano,nabíj.čerp.     | Přítomný systém teplé vody je zásobován přes nabíjecí čerpadlo zásobníku                                                                                 |  |  |  |
| Čidlo rozděl. | Ne                  | Žádný termohydraulický rozdělovač k dispozici                                                                                                    |  |  |  |
|               | Ano, na přístr.     | Termohydraulický rozdělovač k dispozici, čidlo teploty připojené na zdroj tepla                                                                          |  |  |  |
|               | Ano, na modulu      | Termohydraulický rozdělovač k dispozici, čidlo teploty připojené na modul otopného<br>okruhu                                                             |  |  |  |

Tab. 9 Nastavení v menu Systémová data

| Položka menu  | Rozsah nastavení    | Popis funkce                                                                                                    |
|---------------|---------------------|----------------------------------------------------------------------------------------------------|
| Cirkulace     | NE                  | Cirkulační čerpadlo nemůže být ovládáno zdrojem tepla.                                                                                                    |
|               | ANO                 | Je-li cirkulační čerpadlo ovládáno zdrojem tepla, musí zde být cirkulační čerpadlo                                                                                 |
|               |                     | dodatečně aktivováno.                                                                                                    |
| Solární modul | NE                  | Žádná solární příprava teplé vody k dispozici                                                                                                    |
|               | ANO                 | Solární příprava teplé vody pomocí solárního modulu SM50/SM100 k dispozici                                                                                         |
| Min. venk. t. | −35 <b>−10</b> 0 °C | Minimální venkovní teplota pro dimenzování (→ tab. 10); k dispozici jen tehdy, je-li<br>připojené čidlo venkovní teploty a je-li aktivní ekvitermní druh regulace. |
| Útlum         |                     | Toto nastavení je k dispozici jen tehdy, je-li připojené čidlo venkovní teploty a je-li aktivní<br>ekvitermní druh regulace.                                       |
|               | ZAP                 | Nastavený typ budovy má vliv na naměřenou hodnotu venkovní teploty. Venkovní teplota<br>se zpožďuje (tlumí).                                                       |
|               | VYP                 | Naměřená venkovní teplota vstupuje bez útlumu do ekvitermní regulace.                                                                                              |
| Typ budovy    |                     | Míra pro tepelnou akumulační kapacitu vytápěné budovy                                                                                                    |
|               | těžký               | Vysoká akumulační kapacita, např. kamenný dům s tlustými zdmi (silný útlum venkovní<br>teploty)                                                                    |
|               | střední             | Střední akumulační kapacita                                                                                                    |
|               | lehký               | Nízká akumulační kapacita, např. neizolovaný víkendový domek ze dřeva (malý útlum<br>venkovní teploty)                                                             |
| Start vytáp.  | NE                  | Nastavená konfigurace se nepřevezme, menu nelze opustit.                                                                                                    |
|               | ANO                 | Nastavená konfigurace se převezme a vytápění se spustí.                                                                                                    |
| Reset kompl.  | NE                  | Aktuální nastavení zůstanou zachována.                                                                                                    |
|               | ANO                 | Základní nastavení se obnoví (kromě času a data).                                                                                                    |

Tab. 9 Nastavení v menu Systémová data

#### Minimální venkovní teplota

Minimální venkovní teplota je střední hodnotou nejchladnějších venkovních teplot posledních let a má vliv na topnou křivku. Hodnotu pro daný region lze získat z výpočtu energetické náročnosti, který musí mít každá budov, z mapy klimatických zón nebo odečíst z tab. 10.

 Nastavte minimální venkovní teplotu pro projektované vytápění.

| Minimální venkovní teplota ve °C |      |            |      |
|----------------------------------|------|------------|------|
| Atény                            | - 2  | Marseille  | - 6  |
| Berlín                           | - 15 | Moskva     | - 30 |
| Brusel                           | - 10 | Neapol     | - 2  |
| Budapešť                         | - 12 | Nice       | ± 0  |
| Bukurešť                         | - 20 | Paříž      | - 10 |
| Hamburk                          | - 12 | Praha      | - 16 |
| Helsinky                         | - 24 | Řím        | - 1  |
| Istanbul                         | - 4  | Sevastopol | - 12 |
| Kodaň                            | - 13 | Stockholm  | - 19 |
| Lisabon                          | ± 0  | Valencie   | - 1  |

Tab. 10 Minimální venkovní teploty pro oblast Evropy

| Minimální venkovní teplota ve °C |     |        |      |
|----------------------------------|-----|--------|------|
| Londýn                           | - 1 | Vídeň  | - 15 |
| Madrid                           | - 4 | Curych | - 16 |

Tab. 10 Minimální venkovní teploty pro oblast Evropy

### 8.2 Menu Topný okruh

V tomto menu se provádějí nastavení pro otopný okruh. Při automatické konfiguraci dojde k přednastavení důležitých dat. V menu se poté zobrazují pouze důležité položky menu.

**Příklad**: Při regulaci podle venkovní teploty se nezobrazují položky menu pro regulaci řízenou podle teploty prostoru.

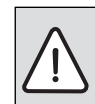

VAROVÁNÍ: Nebezpečí poškození nebo zničení podlahy!

 U podlahového vytápění dodržujte výrobcem doporučenou maximální teplotu na výstupu.

| Položka menu                            | Rozsah nastavení                                                 | Popis funkce                                                                                                    |
|-----------------------------------------|------------------------------------------------------------------|----------------------------------------------------------------------------------------------------|
| Dimenz. tepl.                           | např. 30 … <b>45</b> … 60 °C<br>(u podlahového<br>vytápění)      | Výstupní teplota, která je dosahována při minimální venkovní teplotě<br>(dimenzovaná teplota), má vliv na strmost/sklon topné křivky (k dispozici jen u<br>regulace podle venkovní teploty s optimalizovanou topnou křivkou). Rozsah<br>nastavení závisí na zvoleném systému vytápění. |
| Patní bod                               | např. 20 <b>25 °C</b><br>Koncový bod (u<br>podlahového vytápění) | Patní bod topné křivky je k dispozici jen u regulace podle venkovní teploty s<br>jednoduchou topnou křivkou.                                                                                                    |
| Koncový bod                             | např. Patní bod<br><b>45</b> 60 °C (u<br>podlahového vytápění)   | Výstupní teplota, která je dosahována při minimální venkovní teplotě (koncový<br>bod), má vliv na strmost/sklon topné křivky (k dispozici jen u Druh regulace ><br>Ekvit. jednod.). Rozsah nastavení závisí na zvoleném systému vytápění.                                              |
| Výstup max.                             | např. 30 <b>48</b> 60 °C<br>(u podlahového<br>vytápění)          | Maximální teplota na výstupu; Rozsah nastavení závisí na zvoleném systému<br>vytápění.                                                                                                    |
| PID-charakt. (jen<br>při regulaci podle | rychlá                                                           | Rychlá regulační charakteristika, např. vysokých instalovaných tepelných<br>výkonech a/nebo vysokých provozních teplotách a malém množství otopné vody                                                                                                    |
| teploty prostoru)                       | střední                                                          | Střední regulační charakteristika, např. u radiátorových vytápění (střední<br>množství otopné vody) a středních provozních teplotách                                                                                                    |
|                                         | pomalá                                                           | Pomalá regulační charakteristika, např. u podlahových vytápění (velké množství<br>otopné vody) a nízkých provozních teplotách                                                                                                    |
| Vliv prostoru                           | VYP                                                              | Regulace podle venkovní teploty pracuje nezávisle na teplotě prostoru.                                                                                                    |
|                                         | 1 <b>3</b> 10 K                                                  | Čím je nastavená hodnota vyšší, tím větší je vliv teploty prostoru na topnou křivku.                                                                                                    |
| Solární vliv                            | – 5 – 1 K                                                        | Sluneční záření ovlivňuje v určitých mezích ekvitermní regulaci (solární tepelný<br>zisk snižuje potřebný tepelný výkon).                                                                                                    |
|                                         | VYP                                                              | Sluneční záření není u regulace zohledněno.                                                                                                    |
| Průběž.vytáp.                           | <b>VYP</b><br>− 30 10 °C                                         | Od této nastavené venkovní teploty již nenastává útlum. Systém pracuje v provozu<br>vytápění, aby zamezil většímu vychladnutí.                                                                                                    |
| Mraz. ochr.                             |                                                                  | <b>Upozornění</b> : Pro zaručení protizámrazové ochrany celého topného systému nastavte protizámrazovou ochranu závislou na venkovní teplotě. Toto nastavení je nezávislé na nastaveném druhu regulace.                                                                                |
|                                         | VYP                                                              | Protizámrazová ochrana vyp                                                                                                    |
|                                         | dle venk. tepl.                                                  | Protizámrazová ochrana se aktivuje/deaktivuje v závislosti na zde zvolené teplotě                                                                                                    |
|                                         | dle tepl.prost.                                                  | (→ Prahová teplota pro mráz (protizámrazová ochrana - mezní teplota), str. 23)                                                                                                    |
|                                         | Prostor-ekvit.                                                   |                                                                                                    |
| Mrazový práh                            | – 20 <b>5</b> 10 °C                                              | ightarrow Prahová teplota pro mráz (protizámrazová ochrana - mezní teplota), str. 23                                                                                                    |
| Přednost TV                             | ZAP                                                              | Aktivuje se příprava teplé vody, požadavek tepla od vytápění se přeruší                                                                                                    |
|                                         | VYP                                                              | Aktivuje se příprava teplé vody, požadavek tepla od vytápění je pokryt paralelně<br>(možné jen tehdy, pokud je systém přípravy teplé vody zásobován nabíjecím<br>čerpadlem zásobníku)                                                                                                  |

Tab. 11 Nastavení v menu otopný okruh

# Prahová teplota pro mráz (protizámrazová ochrana - mezní teplota)

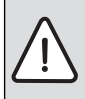

OZNÁMENÍ: Možnost zničení dílů systému, jimiž protéká otopná voda, při příliš nízkém nastavení prahové teploty pro mráz a teploty prostoru pod 0 °C!

- Základní nastavení prahové teploty pro mráz (5 °C) smí upravovat pouze odborník tak, aby to bylo slučitelné pro daný systém.
- Prahovou teplotu nenastavujte příliš nízkou.
   Poškození vzniklá v důsledku příliš

nízkého nastavení prahové teploty pro případ mrazu jsou vyloučeny ze záruky!

 Bez čidla venkovní teploty není možné bezpečně chránit systém proti mrazu.

U prahové teploty pro mráz závislé na venkovní teplotě s nebo bez vlivu teploty prostoru platí:

- Pokud venkovní teplota překročí o 1 K (°C) nastavenou prahovou teplotu a zároveň není požadavek tepla od vytápění, čerpadlo vytápění se vypne.
- Klesne-li venkovní teplota pod nastavenou prahovou teplotu, čerpadlo vytápění se zapne (protizámrazová ochrana systému).

U prahové teploty pro mráz závislé na teplotě prostoru platí:

- Pokud teplota prostoru překročí 7 °C a zároveň není požadavek tepla od vytápění, čerpadlo vytápění se vypne.
- Klesne-li venkovní teplota pod 5 °C, čerpadlo vytápění se zapne (žádná protizámrazová ochrana systému).

U prahové teploty pro mráz závislé na teplotě prostoru/ venkovní teplotě platí:

 Klesne-li teplota prostoru pod 5 °C nebo klesne-li venkovní teplota pod nastavený práh teploty, čerpadlo vytápění se zapne (protizámrazová ochrana systému).

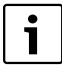

Nastavení **dle tepl.prost.** neposkytuje absolutní protizámrazovou ochranu, protože např. potrubí instalovaná ve fasádách mohou zamrznout. To může nastat i tehdy, když se teplota v referenční místnosti z důvodů cizích zdrojů tepla pohybuje výrazně nad 5 °C. Je-li instalováno čidlo venkovní teploty, může být nezávisle na nastaveném druhu regulace zaručena protizámrazová ochrana celého topného systému:

V menu Mraz. ochr. nastavte buď dle venk. tepl. nebo Prostor-ekvit.

#### Nastavení topného systému a topných křivek pro regulaci podle venkovní teploty (ekvitermní)

- Nastavení typu vytápění (otopná tělesa nebo podlahové vytápění) v menu Systémov.data > Topný systém.
- Nastavení druhu regulace (optimalizovaná nebo jednoduchá topná křivka) Systémov.data > Druh regulace v menu.

Pro zvolený topný systém a zvolený druh regulace se nepotřebné položky menu nezobrazují.

Topná křivka je rozhodující základní veličina pro úsporný a komfortní provoz topného systému při regulaci řízené podle venkovní teploty. Regulační systém Logamatic potřebuje pro výpočet této křivky zadání některých charakteristických veličin topného systému a samostatně z toho pomocí matematického vzorce vypočítá optimální topnou křivku.

Přitom se zohlední útlum venkovní teploty a regulovaná teplota prostoru. Regulovaná teplota prostoru je zase interní vstupní veličina výpočtu, která se skládá z teploty prostoru (požadovaná teplota prostoru) a z vlivu prostoru.

Uživatel tak změnou požadované teploty prostoru může bezprostředně ovlivnit topnou křivku.

Nejdůležitější nastavení je dimenzovaná teplota, maximální teplota na výstupu a minimální venkovní teplota.

Topná křivka ( $\rightarrow$  obr. 12 a 13) je v podstatě určena jejím patním a koncovým bodem. Patní bod se pro teplotu prostoru 20 °C pohybuje při utlumené venkovní teplotě kolem 25 °C výstupní teploty (pro teplotu prostoru 21 °C). Koncový bod topné křivky musí být nastaven podle dimenzované teploty topného systému.

Pro průběh topné křivky (sklon/strmost) jsou určující oba parametry **Min. venk. t.** (nejnižší venkovní teplota očekávaná v dané oblasti, str. 21) a **Dimenz. tepl.** (výstupní teplota, která má být dosažena při minimální venkovní teplotě) (→ obr. 12 a 13, vlevo).

Paralelního posunu topné křivky směrem nahoru nebo dolů se dosáhne úpravou nastavené teploty prostoru ( $\rightarrow$  obr. 12 a 13, vpravo).

#### Optimalizovaná topná křivka

Optimalizovaná topná křivka(**Druh regulace: Ekvit. optim.**) je křivka zakřivená směrem nahoru, která vychází z přesného přiřazení teploty na výstupu k příslušné venkovní teplotě.

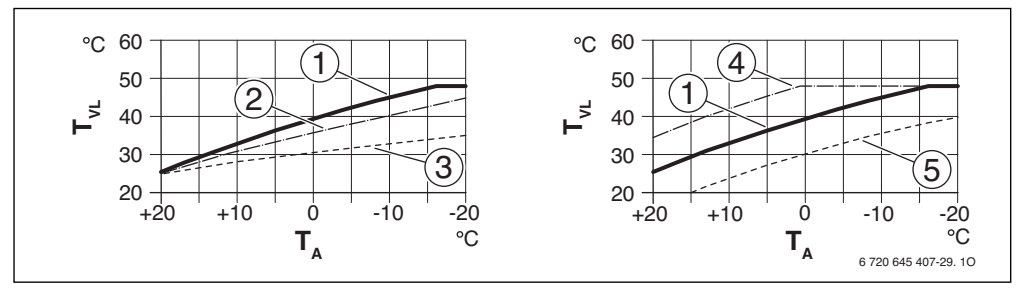

Obr. 12 Nastavení Topná křivka pro podlahové vytápění Vlevo: Sklon prostřednictvím dimenzované teploty T<sub>AL</sub> a minimální venkovní teploty T<sub>A,min</sub> Vpravo: Paralelní posun prostřednictvím požadované teploty prostoru

- T<sub>A</sub> Venkovní teplota
- T<sub>VL</sub> Teplota na výstupu
- [1] Nastavení: T<sub>AL</sub> = 45 °C, T<sub>A,min</sub> = -10 °C (základní křivka), omezení při T<sub>VL,max</sub> = 48 °C
- [2] Nastavení:  $T_{AL}$  = 40 °C,  $T_{A,min}$  = -10 °C, omezení při  $T_{VL,max}$  = 48 °C
- [3] Nastavení: T<sub>AL</sub> = 35 °C, T<sub>A,min</sub> = -20 °C, omezení při T<sub>VL,max</sub> = 48 °C
- [4] Paralelní posun základní křivky [1] zvýšením požadované teploty prostoru, omezení při T<sub>VL,max</sub> = 48 °C
- [5] Paralelní posun základní křivky [1] snížením požadované teploty prostoru, omezení při T<sub>VL max</sub> = 48 °C

24

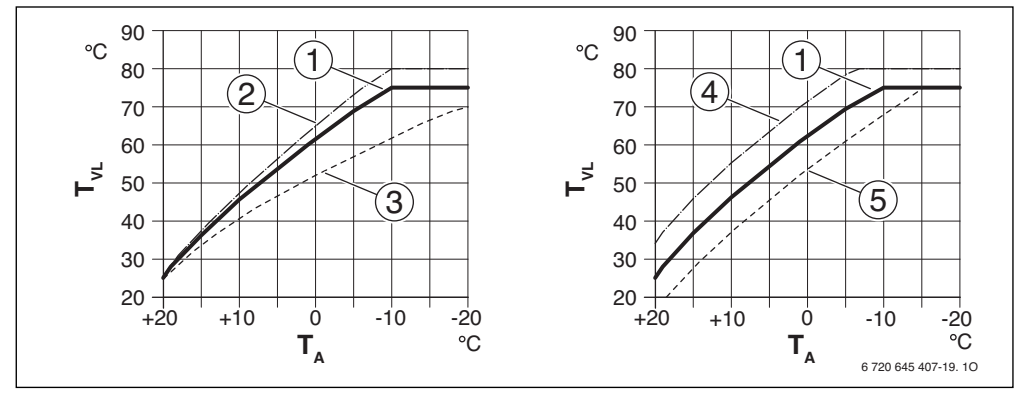

#### Obr. 13 Nastavení Topná křivka pro otopná tělesa Vlevo: Sklon prostřednictvím dimenzované teploty T<sub>AL</sub> a minimální venkovní teploty T<sub>A,min</sub> Vpravo: Paralelní posun prostřednictvím požadované teploty prostoru

- T<sub>A</sub> Venkovní teplota
- T<sub>VL</sub> Teplota na výstupu
- [1] Nastavení: T<sub>AL</sub> = 75 °C, T<sub>A,min</sub> = -10 °C (základní křivka), omezení při T<sub>VL,max</sub> = 75 °C
- [2] Nastavení:  $T_{AL}$  = 80 °C,  $T_{A,min}$  = -10 °C, omezení při  $T_{VL,max}$  = 80 °C
- [3] Nastavení: T<sub>AL</sub> = 70 °C, T<sub>A,min</sub> = -20 °C, omezení při T<sub>VL,max</sub> = 75 °C
- [4] Paralelní posun základní křivky [1] zvýšením požadované teploty prostoru, omezení při TVL, max = 80 °C
- [5] Paralelní posun základní křivky [1] snížením požadované teploty prostoru, omezení při T<sub>VL,max</sub> = 75 °C

#### Jednoduchá topná křivka

Jednoduchá topná křivka (**Druh regulace: Ekvit. jednod.**) je zjednodušené znázornění zakřivené topné křivky jako přímky. Tato přímka je charakterizována dvěma body: patním bodem (počáteční bod topné křivky) a koncovým bodem.

|                              | Podlahové<br>vytápění | Otopná<br>tělesa |
|------------------------------|-----------------------|------------------|
| Minimální venkovní teplota   | – 10 °C               | – 10 °C          |
| T <sub>A,min</sub>           |                       |                  |
| Patní bod                    | 25 °C                 | 25 ℃             |
| Koncový bod                  | 45 °C                 | 75 °C            |
| Maximální teplota na výstupu | 48 °C                 | 75 °C            |
| T <sub>VL,max</sub>          |                       |                  |

Tab. 12 Základní nastavení jednoduchých topných křivek

### 8.3 Menu Teplá voda

V tomto menu se provádějí nastavení pro přípravu teplé vody. Odborník může uvolnit teplou vodu o teplotě vyšší než 60 °C.

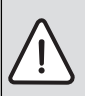

# VAROVÁNÍ: Nebezpečí opaření!

Horká voda může způsobit těžká opaření. Je-li nastaveno omezení maximální teploty teplé vody (**Tepl. TV max.**) > 60 °C:

 Informujte všechny, jichž se to týká, a zajistěte, aby bylo instalováno směšovací zařízení.

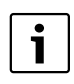

Regulace má ve stavu při dodání aktivovaný systém přípravy teplé vody. Není-li instalován žádný systém přípravy teplé vody, ale je aktivován, zobrazuje regulace poruchu.

Není-li v soustavě nainstalován žádný systém teplé vody, pak systém teplé vody v menu pro uvedení do provozu nebo v menu pro teplou vodu deaktivujte.

| Položka menu  | Rozsah nastavení | Popis funkce                                                                          |
|---------------|------------------|---------------------------------------------------------------------------------------|
| Tepl. TV max. | <b>60</b> 80 °C  | Nastavená hodnota je horní mez požadované teploty teplé vody, kterou lze nastavit v   |
|               |                  | hlavním menu. Byla-li nastavena teplota vyšší než 60 °C, objeví se výstražné hlášení  |
|               |                  | Opaření, které je třeba potvrdit stiskem knoflíku pro výběr (nebo nastavení tlačítkem |
|               |                  | Zpět zrušit).                                                                         |

Tab. 13 Nastavení v menu Teplá voda

### 8.4 Menu Solární kolektor

Pomocí regulace RC200 lze solární zařízení využít k přípravě teplé vody. Při dodatečné solární podpoře vytápění je nutné použít regulaci RC300.

Další informace o solárních zařízeních jsou uvedeny v návodech k instalaci modulů SM50/SM100.

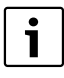

Je-li v tomto menu nesprávně nastavená hrubá plocha kolektoru, zobrazí se v informačním menu pod položkou Solární účinnost nesprávná hodnota.

 Instalovanou hrubou plochu kolektoru zadejte pod nastavením Plocha kol.

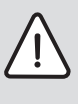

VAROVÁNÍ: Nebezpečí opaření! Je-li zapnuta termická dezinfekce pro usmrcení baktérie Legionella (teplá voda se jednorázově každé úterý ve 02:00 hodiny v noci zahřeje na 70 °C, → vyhláška o pitné vodě) nebo byla-li nastavena maximální teplota zásobníku (**Zásobník max.**) na hodnotu vyšší než 60 °C:

 Informujte všechny, jichž se to týká, a zajistěte, aby bylo instalováno směšovací zařízení.

| Položka menu  | Rozsah nastavení            | Popis funkce                                                                                                    |
|---------------|-----------------------------|----------------------------------------------------------------------------------------------------|
| Zásobník max. | 20 <b>60</b> 90 °C          | Pokud bylo na čidle zásobníku dosaženo maximální teploty zásobníku, čerpadlo se vypne.<br>Byla-li nastavena teplota vyšší než 60 °C, objeví se výstražné hlášení Opaření, které je<br>třeba potvrdit stiskem knoflíku pro výběr (nebo nastavení tlačítkem Zpět zrušit). |
| Typ kolektoru | Desk. kolektor              | Použití deskových kolektorů                                                                                                    |
|               | Vak. kolektor               | Použití kolektorů s vakuovými trubicemi                                                                                                    |
| Plocha kol.   | <b>0</b> 500 m <sup>2</sup> | Instalovaná hrubá plocha kolektoru                                                                                                    |
| Klimat. pásmo | 10 <b>90</b> 200            | Klimatická zóna místa instalace podle klimatické mapy ( $\rightarrow$ návod k instalaci solárního modulu)                                                                                                    |

Tab. 14 Nastavení v menu Solární systém

| Položka menu  | Rozsah nastavení         | Popis funkce                                                                                                    |
|---------------|--------------------------|----------------------------------------------------------------------------------------------------|
| Min. tepl. TV | VYP                      | Dobití teplé vody zdrojem tepla nezávisle na minimální teplotě teplé vody                                                                                                    |
|               | 15 70 °C                 | Regulace registruje, zda je k dispozici solární energetický zisk a zda nashromážděné<br>množství tepla postačuje k zásobování teplou vodou. V závislosti na obou veličinách<br>snižuje regulace požadovanou teplotu TV, kterou má zdroj tepla dodat. Při dostatečném<br>výtěžku solární energie tak odpadá dodatečný ohřev zdrojem tepla. Nebylo-li zde<br>nastavené teploty dosaženo, uskuteční zdroj tepla dobití teplé vody. |
| Modul. čerp.  | NE                       | Solární čerpadlo není ovládáno modulovaně.                                                                                                    |
|               | PWM                      | Solární čerpadlo je ovládáno modulovaně prostřednictvím signálu PWM.                                                                                                    |
|               | 0-10V                    | Solární čerpadlo je ovládáno modulovaně prostřednictvím analogového signálu 0-10 V.                                                                                                    |
| Double match  | VYP                      | Double Match Flow vypnuté                                                                                                    |
|               | 35 60 °C                 | Double-Match-Flow (pouze v kombinaci s řízeným počtem otáček) slouží k rychlému ohřátí<br>horní části zásobníku např. na 45 °C, aby se zamezilo dodatečnému ohřívání teplé vody<br>pomocí kotle.                                                                                                    |
| Funkce trubic | VYP                      | Funkce kolektorů s vakuovými trubicemi vypnutá                                                                                                    |
|               | ZAP                      | Teplá solární kapalina je čerpána k čidlu teploty kolektoru; každých 15 minut je čerpadlo<br>na 5 sekund od teploty kolektoru 20 °C aktivováno (použití u kolektorů s vakuovými<br>trubicemi).                                                                                                    |
| Tepl.spád ZAP | 6 <b>10</b> 20 K         | Překročí-li teplota kolektoru teplotu zásobníku o zde nastavenou diferenci a jsou-li splněny<br>všechny podmínky pro zapnutí, zapne se solární čerpadlo (min. o 3 K větší než Tepl.spád<br>VYP).                                                                                                    |
| Tepl.spád VYP | З <b>5</b> 17 К          | Nepřekročí-li teplota kolektoru teplotu zásobníku nebo překročí-li ji o méně než zde<br>nastavenou diferenci, solární čerpadlo se vypne (min. o 3 K menší než Tepl.spád ZAP).                                                                                                    |
| Max. kolektor | 100 <b>120</b><br>140 °C | Při překročení maximální teploty kolektoru je čerpadlo vypnuté.                                                                                                    |
| Režim dezinf. | VYP                      | Solární zásobník není v dezinfekčním provozu                                                                                                    |
|               | ZAP                      | Zapnutí dezinfekčního provoz pro solární zásobník (denní ohřev <sup>1)</sup> na 60 °C a aktivace<br>týdenní termické dezinfekce v uživatelském menu).                                                                                                    |
| Solár start   | NE                       | Pro účely údržby lze solární zařízení pomocí této funkce vypnout.                                                                                                    |
|               | ANO                      | Teprve po uvolnění této funkce se solární zařízení rozběhne.                                                                                                    |
| Reset zisku   | NE                       | Počitadlo solárního zisku se nevynuluje.                                                                                                    |
|               | ANO                      | Počitadlo solárního zisku se vynuluje.                                                                                                    |
| Reset solár   | NE                       | Aktuální nastavení solárních parametrů zůstanou zachována.                                                                                                    |
|               | ANO                      | Všechny solární parametry se vrátí na základní nastavení.                                                                                                    |

Tab. 14 Nastavení v menu Solární systém

1) K dispozici pouze u zdrojů tepla s EMS plus.

#### 8.5 Menu Test funkcí

Pomocí tohoto menu lze testovat čerpadla a směšovače v systému. Děje se to tak, že se nastaví na různé hodnoty. Zda směšovač nebo čerpadlo správně reaguje, lze zkontrolovat na příslušném dílu. Nastaví-li se v tomto menu **Aktivace** na **ANO**, přeruší se normální provoz v celém systému. Všechna nastavení zůstanou zachována. Nastavení v tomto menu jsou přechodná a vrátí se do příslušného základního nastavení, jakmile se **Aktivace** nastaví na **NE** nebo jakmile se zavře menu **Test funkce**.

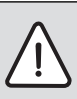

UPOZORNĚNÍ: Nebezpečí opaření v důsledku deaktivovaného omezení teploty zásobníku během funkčního testu!

- Uzavřete místa odběru teplé vody.
- Informujte obyvatele domu o nebezpečí opaření.

| Položka menu                | Rozsah nastavení | Popis funkce                                                                                                    |
|-----------------------------|------------------|----------------------------------------------------------------------------------------------------|
| Aktivace                    | NE               | Ovladače opět zaujmou předtím uloženou polohu, takže se systém po funkčních testech rozběhne tak, jak byl vypnut.                                                                     |
|                             | ANO              | Okamžitý provozní stav (směšovač: stavěcí zdvih; čerpadlo: stupeň nebo počet<br>otáček) ovladačů v systému se uloží do paměti. Všechny ovladače v systému přejdou<br>do režimu testu. |
| Čerpadlo HK <sup>1)</sup>   | <b>0</b> (in %)  | Čerpadlo vytápění neběží (vypnuté).                                                                                                    |
|                             | 100 (in %)       | Čerpadlo vytápění běží s maximálními otáčkami.                                                                                                    |
| Směšovač <sup>1)</sup>      | ZAVŘ             | Směšovač se úplně zavírá.                                                                                                    |
|                             | STOP             | Směšovač zůstává v okamžité poloze.                                                                                                    |
|                             | OTEV             | Směšovač se úplně otvírá.                                                                                                    |
| Solár čerp. <sup>2)</sup>   | VYP              | Solární čerpadlo neběží (vypnuté).                                                                                                    |
|                             | 1 100 (in %)     | např. <b>40 %</b> : Otáčky solárního čerpadla běží na 40 % maximálních otáček.<br><b>100 %</b> : Solární čerpadlo běží s maximálními otáčkami.                                        |
| Čerpad. dezin <sup>2)</sup> | VYP              | Dezinfekční čerpadlo neběží (vypnuté).                                                                                                    |
|                             | 100 (in %)       | Dezinfekční čerpadlo běží s maximálními otáčkami.                                                                                                    |

Tab. 15 Nastavení v menu Test funkcí

1) Tato položka menu je k dispozici jen tehdy, je-li nainstalován modul MM50/MM100.

2) Tato položka menu je k dispozici jen tehdy, je-li nainstalován solární modul SM50/SM100.

### 8.6 Menu Info

V tomto menu se zobrazují nastavení a naměřené hodnoty topného systému. Změny nelze provádět.

| Položka menu  | Možné hodnoty | Popis                                                                                                  |
|---------------|---------------|----------------------------------------------------------------------------------------------------|
| Venk. teplota | – 40 50 °C    | Aktuálně naměřená venkovní teplota je k dispozici jen tehdy, je-li instalováno čidlo venkovní teploty. |
| Provoz zaříz. | ZAP           | Hořák v provozu                                                                                        |
|               | VYP           | Hořák není v provozu                                                                                   |
| VK žádan.zař. | 20 90 °C      | Potřebná teplota na výstupu ze zdroje tepla (požadovaná teplota)                                       |
| VK teď zaříz. | 20 90 °C      | Naměřená teplota na výstupu ze zdroje tepla (skutečná teplota)                                         |
| VK max zaříz. | 35 90 ℃       | Maximální výstupní teplota nastavená na zdroji tepla                                                   |
| Tepl. rozděl. | 20 90 °C      | Aktuální teplota otopné vody v termohydraulickém rozdělovači                                           |

Tab. 16 Informační menu

28

| Položka menu                | Možné hodnoty | Popis                                                                         |
|-----------------------------|---------------|-------------------------------------------------------------------------------|
| Provoz HK                   | VYP           | Aktuální druh provozu v přiřazeném otopném okruhu, → návod k obsluze regulace |
|                             | Topení        |                                                                               |
|                             | Snížení       |                                                                               |
|                             | Léto          |                                                                               |
|                             | Manuálně      |                                                                               |
| VK žádaná HK                | 20 90 °C      | Potřebná teplota na výstupu v přiřazeném otopném okruhu                       |
| VK skut. HK <sup>1)</sup>   | 20 90 °C      | Naměřená teplota na výstupu v otopném okruhu                                  |
| Nastav. směš. <sup>1)</sup> | 0100%         | Poloha směšovače ve směšovaném otopném okruhu (např. otevřen na 30 %)         |
| Tepl.prost.ž.               | VYP           | Vytápění vypnuto, např. v létě                                                |
|                             | 5,0 30,0 ℃    | Požadovaná teplota prostoru                                                   |
| T.prost.skut.               | 5,0 30,0 ℃    | Naměřená teplota prostoru                                                     |
| Provoz TV                   | ZAP           | Příprava teplé vody aktivní                                                   |
|                             | VYP           | Příprava teplé vody neaktivní                                                 |
| Žádaná t. TV                | 15 80 °C      | Požadovaná teplota teplé vody                                                 |
| Skut. t. TV                 | 15 80 °C      | Naměřená teplota teplé vody                                                   |
| Tepl. TV max.               | 15 80 °C      | Maximální teplota teplé vody nastavená na regulaci                            |

Tab. 16 Informační menu

1) Tato položka menu je k dispozici jen tehdy, je-li nainstalován modul MM50/MM100.

### 8.7 Menu Údržba

V tomto menu se provádějí servisní nastavení, např. smazání seznamu poruch poté, co všechny poruchy byly při servisním zásahu odstraněny. Nastavuje-li se servisní zobrazení přímo na zdroji tepla v závislosti na době provozu nebo době chodu hořáku, objeví se pod položkou **Hláš. údržby** nastavení **ZAP**, avšak **Datum údržby** nelze nastavit.

| Položka menu  | Rozsah nastavení            | Popis funkce                                                                                                    |
|---------------|-----------------------------|----------------------------------------------------------------------------------------------------|
| Hláš. údržby  | VYP                         | Regulace nezobrazuje žádné servisní zobrazení.                                                                                                    |
|               | ZAP                         | Regulace zobrazuje na displeji u nastaveného data ( $\rightarrow$ datum údržby) servisní zobrazení.                                                                                  |
| Datum údržby  | 1.1.2012 -<br>31.12.2099    | Datum příští údržby topného systému.                                                                                                    |
| Reset údržba  | NE                          | Zobrazení údržby se nevynuluje.                                                                                                    |
|               | ANO                         | Zobrazení údržby se vynuluje.                                                                                                    |
| Akt. porucha  | např. 29.09.2012<br>A11/802 | Všechny aktuální poruchy se zobrazí uspořádané podle závažnosti: Datum poruchy<br>se zobrazí v textovém řádku, poruchový a dodatkový kód blikají střídavě v<br>zobrazení hodnot.     |
| Hist. poruch  | např. 31.7.2012<br>A02/816  | Zobrazí se posledních 20 poruch, uspořádaných podle okamžiku vzniku. Datum<br>poruchy se zobrazí v textovém řádku, poruchový a dodatkový kód blikají střídavě v<br>zobrazení hodnot. |
| Reset porucha | NE                          | Historie poruch zůstane zachována.                                                                                                    |
|               | ANO                         | Historie poruch se vymaže.                                                                                                    |

Tab. 17 Nastavení v menu Údržba

#### 9 Odstraňování poruch

#### 8.8 Menu Systémové informace

V tomto menu lze vyvolat podrobné informace ze spotřebičů systému připojených na sběrnici. Změny nelze provádět.

| Položka menu  | Příklad zobrazení | Popis funkce                                                                                                    |  |  |  |
|---------------|-------------------|----------------------------------------------------------------------------------------------------|--|--|--|
| Datum instal. | 14.09.2012        | Datum první potvrzené konfigurace (regulační přístroj) nebo prvního přiřazení otopného okruhu (dálkové ovládání) je převzato automaticky. |  |  |  |
| Řídicí jedn.  | UBA3.5            | Označení řídicí jednotky zdroje tepla                                                                                                    |  |  |  |
| SW říz. regu. | 1.xx              | Verze softwaru řídicí jednotky zdroje tepla                                                                                               |  |  |  |
|               | 2.xx              |                                                                                                    |  |  |  |
| SW regulátor  | NFxx.xx           | Verze softwaru regulace                                                                                                    |  |  |  |
| SW modul HK   | NFxx.xx           | Verze softwaru modulu otopného okruhu MM50/MM100 <sup>1)</sup>                                                                            |  |  |  |
| SW mod. solár | NFxx.xx           | Verze softwaru solárního modulu SM50/SM100 <sup>1)</sup>                                                                                  |  |  |  |

1

Tab. 18 Systémová informace

1) K dispozici jen tehdy, je-li nainstalován příslušný modul.

# 9 Odstraňování poruch

Displej regulace zobrazuje poruchu. Příčinou může být porucha regulace, některého dílu, některého konstrukčního celku nebo zdroje tepla. Příslušné návody daného dílu, konstrukčního celku nebo použitého zdroje tepla a zejména servisní příručka s podrobnými popisy závad obsahují další pokyny k odstraňování poruch. Mnohé poruchy zdroje tepla se na displeji regulace nezobrazují. Jsou popsány v dokumentaci použitého kotle zdroje tepla.

Posledních 20 poruch se ukládá do paměti s časovou značkou (historie poruch  $\rightarrow$  str. 29).

Používejte pouze originální náhradní díly.
 Škody, které vzniknou použitím náhradních dílů nedodaných výrobcem, jsou vyloučeny ze záruky.
 Nelze-li některou poruchu odstranit, obraťte se na příslušného servisního technika nebo na nejbližší pobočku Buderus.

| Kód<br>poruchy | Dodatkový<br>kód | Příčina nebo popis<br>závady                     | Postup zkoušení/Příčina                                                                                                | Opatření                                                                                              |
|----------------|------------------|--------------------------------------------------|----------------------------------------------------------------------------------------------------|----------------------------------------------------------------------------------------------------|
| A01            | 808              | Příprava teplé vody:<br>Čidlo teploty na výstupu | Není nainstalován žádný systém ohřevu<br>teplé vody                                                                    | Deaktivace systému ohřevu teplé vody v<br>servisním menu                                              |
|                |                  | teplé vody 1 vadné                               | Kontrola spojovacího kabelu mezi<br>regulačním přístrojem a čidlem výstupní<br>teploty teplé vody                      | Při zjištění závady výměna čidla                                                                      |
|                |                  |                                                  | Kontrola elektrického připojení<br>spojovacího kabelu v regulačním přístroji                                           | Jsou-li šrouby nebo některý konektor<br>uvolněné, odstranění problému<br>nedostatečného kontaktu      |
|                |                  |                                                  | Kontrola čidla výstupní teploty teplé<br>vody podle tabulky                                                            | Nesouhlasí-li hodnoty, pak výměna čidla                                                               |
|                |                  |                                                  | Kontrola napětí na připojovacích<br>svorkách čidla výstupní teploty teplé<br>vody v regulačním přístroji podle tabulky | Pokud hodnoty čidel vyhověly, ale hodnoty<br>napětí nesouhlasily, pak výměna<br>regulačního přístroje |

| Kód<br>poruchy | Dodatkový<br>kód | Příčina nebo popis<br>závady                                | Postup zkoušení/Příčina                                                                                                    | Opatření                                                                                         |
|----------------|------------------|-------------------------------------------------------------|----------------------------------------------------------------------------------------------------|--------------------------------------------------------------------------------------------------|
| A01            | 810              | Teplá voda zůstává<br>studená                               | Kontrola, zda případně nedochází k<br>neustálému odběru vody kvůli jejímu<br>čerpání ze zásobníku teplé vody nebo<br>kvůli jeho netěsnosti                                                 | Zamezení stálému odběru teplé vody                                                               |
|                |                  |                                                             | Kontrola polohy čidla výstupní teploty<br>teplé vody, může být třeba nesprávně<br>připevněno nebo visí ve vzduchu                                                                          | Uvedení čidla výstupní teploty teplé vody do<br>správné polohy                                   |
|                |                  |                                                             | Byla-li zrušena přednost ohřevu teplé<br>vody a vytápění pracuje souběžně s<br>ohřevem teplé vody, nemusí případně<br>postačovat výkon kotle                                               | Nastavení přípravy teplé vody na "Přednost"                                                      |
|                |                  |                                                             | Kontrola, zda topná spirála v zásobníku<br>je plně odvzdušněna                                                                                                    | Příp. odvzdušnění                                                                                |
|                |                  |                                                             | Kontrola spojovacích potrubí mezi<br>kotlem a zásobníkem a prověření podle<br>montážního návodu, zda tato potrubí<br>jsou správně připojena                                                | Při výskytu závad v potrubním propojení<br>jejich odstranění                                     |
|                |                  |                                                             | Kontrola podle technické dokumentace,<br>zda namontované nabíjecí čerpadlo<br>zásobníku má dostatečný výkon                                                                                | Při odchylkách výměna čerpadla                                                                   |
|                |                  |                                                             | Příliš velké ztráty cirkulačního potrubí                                                                                                    | Kontrola cirkulačního potrubí                                                                    |
|                |                  |                                                             | Kontrola čidla výstupní teploty teplé<br>vody podle tabulky                                                                                                    | V případě odchylek od tabulkových hodnot<br>výměna čidla                                         |
| A11            | 1000             | Systémová konfigurace<br>nepotvrzena                        | Systémová konfigurace neprovedena<br>úplně                                                                                                    | Úplná konfigurace systému a potvrzení                                                            |
| A11            | 1010             | Neprobíhá komunikace<br>přes sběrnicové spojení<br>EMS plus | Kontrola, zda není nesprávně připojen<br>sběrnicový kabel                                                                                                    | Odstranění závady v kabelovém propojení a<br>vypnutí a opětovné zapnutí regulačního<br>přístroje |
|                |                  |                                                             | Kontrola, zda sběrnicový kabel není                                                                                                    | Oprava nebo výměna sběrnicového kabelu                                                           |
|                |                  |                                                             | vadný. Odstranění rozšiřujících modulů z<br>EMS-BUS a vypnutí a opětovné zapnutí<br>regulačního přístroje. Kontrola, zda<br>příčinou poruchy není modul nebo<br>kabelové propojení modulu. | Výměna vadného spotřebiče na EMS-BUS                                                             |

| Kód<br>poruchy | Dodatkový<br>kód     | Příčina nebo popis<br>závady                                                                          | Postup zkoušení/Příčina                                                                                                    | Opatření                                                                                              |
|----------------|----------------------|----------------------------------------------------------------------------------------------------|----------------------------------------------------------------------------------------------------|----------------------------------------------------------------------------------------------------|
| A11            | 1037                 | Čidlo venkovní teploty<br>vadné                                                                       | Kontrola konfigurace. Při zvoleném<br>nastavení je nutné čidlo venkovní<br>teploty.                                                              | Není požadováno čidlo venkovní teploty. V<br>regulaci volba konfigurace podle teploty<br>prostoru.    |
|                |                      |                                                                                                    | Kontrola průchodnosti spojovacího<br>kabelu mezi regulačním přístrojem a<br>čidlem venkovní teploty                                              | Při neprůchodnosti odstranění poruchy                                                                 |
|                |                      |                                                                                                    | Kontrola elektrického připojení<br>spojovacího kabelu v čidle venkovní<br>teploty, popř. na konektoru v regulačním<br>přístroji                  | Vyčištění zkorodovaných připojovacích<br>svorek ve skříňce venkovního čidla.                          |
|                |                      |                                                                                                    | Kontrola čidla venkovní teploty podle<br>tabulky                                                                                                 | Nesouhlasí-li hodnoty, pak výměna čidla                                                               |
|                |                      |                                                                                                    | Kontrola napětí na připojovacích<br>svorkách čidla venkovní teploty v<br>regulačním přístroji podle tabulky                                      | Pokud hodnoty čidel vyhověly, ale hodnoty<br>napětí nesouhlasily, pak výměna<br>regulačního přístroje |
| A11            | 1038                 | Neplatná hodnota času/                                                                                | Datum/čas dosud nenastaveny                                                                                                    | Nastavení data/času                                                                                   |
|                |                      | data                                                                                                  | Na delší dobu vypadlé napájení el.<br>proudem                                                                                                    | Zamezení výpadkům proudu                                                                              |
| A11            | 3061<br>3062<br>3063 | Neprobíhá komunikace<br>se směšovacím modulem                                                         | Kontrola konfigurace (nastavení adresy<br>na modulu). Při zvoleném nastavení je<br>nutný směšovací modul                                         | Změna konfigurace                                                                                     |
|                | 3064                 | (3061 = otopný okruh 1;<br>3062 = otopný okruh 2;<br>3063 = otopný okruh 3;<br>3064 = otopný okruh 4) | Kontrola poškození spojovacího kabelu<br>EMS ke směšovacímu modulu. Napětí<br>sběrnice na směšovacím modulu se musí<br>pohybovat mezi 12-15 V DC | Výměna poškozených kabelů                                                                             |
|                |                      |                                                                                                    | Směšovací modul vadný                                                                                                    | Výměna směšovacího modulu                                                                             |
| A11            | 3091<br>3092         | Čidlo prostorové teploty<br>vadné                                                                     | Instalace RC300 v obytném prostoru (ne<br>na kotli)                                                                                              | Výměna regulace nebo dálkového ovládání.                                                              |
|                | 3093                 | (2001 - stanný skruh 1                                                                                | nebo                                                                                                    |                                                                                                    |
|                | 3094                 | (3091 – otopný okruh 1;<br>3092 = otopný okruh 2;<br>3093 = otopný okruh 3;<br>3094 = otopný okruh 4) | Změna druhu regulace otopného okruhu<br>z řízení podle teploty prostoru na řízení<br>podle venkovní teploty                                      |                                                                                                    |
|                |                      | 0004 - 0topny okran 47                                                                                | Změna protizámrazové ochrany z<br>prostoru na venkovní                                                                                           |                                                                                                    |
| A11            | 6004                 | Žádná komunikace se<br>solárním modulem                                                               | Kontrola konfigurace (nastavení adresy<br>modulu). Při zvoleném nastavení je<br>nutný solární modul                                              | Změna konfigurace                                                                                     |
|                |                      |                                                                                                    | Kontrola poškození spojovacího kabelu<br>EMS ke solárnímu modulu. Napětí<br>sběrnice na solárním modulu se musí<br>pohybovat mezi 12-15 V DC.    | Výměna poškozených kabelů                                                                             |
|                |                      |                                                                                                    | Solární modul vadný                                                                                                    | Výměna modulu                                                                                         |

| Kód<br>poruchy    | Dodatkový<br>kód              | Příčina nebo popis<br>závady                                                         | Postup zkoušení/Příčina                                                                                                    | Opatření                                                                                           |
|-------------------|-------------------------------|--------------------------------------------------------------------------------------|----------------------------------------------------------------------------------------------------|----------------------------------------------------------------------------------------------------|
| A21<br>A22<br>A23 | 1001                          | Neprobíhá komunikace<br>mezi systémovou<br>regulací a dálkovým                       | Kontrola konfigurace (nastavení adresy).<br>Při zvoleném nastavení je nutná<br>systémová regulace.                                                | Změna konfigurace                                                                                  |
| A24               |                               | ovládáním<br>(A21 = otopný okruh 1;<br>A22 = otopný okruh 2;<br>A23 =otopný okruh 3: | Kontrola poškození spojovacího kabelu<br>EMS k systémové regulaci. Napětí<br>sběrnice na systémové regulaci se musí<br>pohybovat mezi 12-15 V DC. | Výměna poškozených kabelů                                                                          |
|                   |                               | A24 =otopný okruh 4)                                                                 | Systémová regulace vadná                                                                                                    | Výměna systémové regulace                                                                          |
| A31<br>A32<br>A33 | 3021<br>3022<br>3023          | Čidlo teploty na výstupu<br>otopného okruhu vadné                                    | Kontrola konfigurace. Při zvoleném<br>nastavení je nutné čidlo teploty na<br>výstupu                                                              | Změna konfigurace                                                                                  |
| A34               | 3024                          | (A31/3021 = otopný<br>okruh 1;<br>A32/3022 = otopný                                  | Kontrola spojovacího kabelu mezi<br>modulem směšovače a čidlem teploty na<br>výstupu                                                              | Vytvoření řádného spojení                                                                          |
|                   |                               | okruh 2;<br>A33/3023 = otopný<br>okruh 3:                                            | Kontrola čidla teploty na výstupu podle<br>tabulky                                                                                                | Nesouhlasí-li hodnoty, pak výměna čidla                                                            |
|                   | A34/3024 = otopný<br>okruh 4) |                                                                                      | Kontrola napětí na připojovacích<br>svorkách čidla teploty na výstupu na<br>modulu směšovače podle tabulky                                        | Pokud hodnoty čidel vyhověly, ale hodnoty<br>napětí nesouhlasily, pak výměna<br>směšovacího modulu |
| A51               | 6021                          | Teplotní čidlo kolektoru<br>vadné                                                    | Kontrola konfigurace. Při zvoleném<br>nastavení je nutné čidlo kolektoru                                                                          | Změna konfigurace.                                                                                 |
|                   |                               |                                                                                      | Kontrola spojovacího kabelu mezi<br>solárním modulem a čidlem kolektoru                                                                           | Vytvoření řádného spojení                                                                          |
|                   |                               |                                                                                      | Kontrola čidla kolektoru podle tabulky                                                                                                    | Nesouhlasí-li hodnoty, výměna čidla                                                                |
|                   |                               |                                                                                      | Kontrola napětí na připojovacích<br>svorkách čidla teploty kolektoru na<br>solárním modulu podle tabulky                                          | Pokud hodnoty čidel vyhověly, ale hodnoty<br>napětí nesouhlasily, pak výměna solárního<br>modulu   |
| A51               | 6022                          | Čidlo teploty zásobníku<br>1 dole vadné                                              | Kontrola konfigurace. Při zvoleném<br>nastavení je nutné čidlo teploty<br>zásobníku dole.                                                         | Změna konfigurace                                                                                  |
|                   |                               |                                                                                      | Kontrola spojovacího kabelu mezi<br>solárním modulem a čidlem teploty<br>zásobníku                                                                | Vytvoření řádného spojení                                                                          |
|                   |                               |                                                                                      | Kontrola elektrického připojení<br>spojovacího kabelu na solárním modulu                                                                          | Jsou-li šrouby nebo některý konektor<br>uvolněné, odstranění problému<br>nedostatečného kontaktu   |
|                   |                               |                                                                                      | Kontrola čidla zásobníku dole podle<br>tabulky                                                                                                    | Nesouhlasí-li hodnoty, výměna čidla                                                                |
|                   |                               |                                                                                      | Kontrola napětí na připojovacích<br>svorkách čidla teploty zásobníku dole na<br>solárním modulu podle tabulky                                     | Pokud hodnoty čidel vyhověly, ale hodnoty<br>napětí nesouhlasily, pak výměna modulu                |

| Kód<br>poruchy    | Dodatkový<br>kód     | Příčina nebo popis<br>závady                                                                                                    | Postup zkoušení/Příčina                                                                                                    | Opatření                                                                                              |
|-------------------|----------------------|----------------------------------------------------------------------------------------------------|----------------------------------------------------------------------------------------------------|----------------------------------------------------------------------------------------------------|
| A61<br>A62<br>A63 | 1010                 | Neprobíhá komunikace<br>přes sběrnicové spojení<br>EMS plus.                                                                      | Kontrola, zda není nesprávně připojen<br>sběrnicový kabel                                                                                                    | Odstranění závady v kabelovém propojení a<br>vypnutí a opětovné zapnutí regulačního<br>přístroje      |
| A64               |                      | (A61 = otopný okruh 1;<br>A62 = otopný okruh 2;<br>A63 = otopný okruh 3;<br>A64 = otopný okruh 4)                                 | Kontrola, zda sběrnicový kabel není<br>vadný.<br>Odstranění rozšiřujících modulů z EMS-<br>BUS a vypnutí a opětovné zapnutí<br>regulačního přístroje. Kontrola, zda<br>příčinou poruchy není modul nebo<br>kabelové propojení modulu | Oprava nebo výměna sběrnicového kabelu<br>Výměna vadného spotřebiče na EMS-BUS                        |
| A61<br>A62<br>A63 | 1037                 | Čidlo venkovní teploty<br>vadné                                                                                                   | Kontrola konfigurace. Při zvoleném<br>nastavení je nutné čidlo venkovní<br>teploty.                                                                                                    | Není požadováno čidlo venkovní teploty. V<br>regulaci volba konfigurace podle teploty<br>prostoru.    |
| A64               |                      | (A61 = otopný okruh 1;<br>A62 = otopný okruh 2;<br>A63 = otopný okruh 3;                                                          | Kontrola průchodnosti spojovacího<br>kabelu mezi regulačním přístrojem a<br>čidlem venkovní teploty                                                                                                    | Při neprůchodnosti odstranění poruchy                                                                 |
|                   |                      | A64 = otopný okruh 4)                                                                                                    | Kontrola elektrického připojení<br>spojovacího kabelu v čidle venkovní<br>teploty, popř. na konektoru v regulačním<br>přístroji                                                                                                    | Vyčištění zkorodovaných připojovacích<br>svorek ve skříňce venkovního čidla.                          |
|                   |                      |                                                                                                    | Kontrola čidla venkovní teploty podle<br>tabulky                                                                                                    | Nesouhlasí-li hodnoty, výměna čidla                                                                   |
|                   |                      |                                                                                                    | Kontrola napětí na připojovacích<br>svorkách čidla venkovní teploty v<br>regulačním přístroji podle tabulky                                                                                                    | Pokud hodnoty čidel vyhověly, ale hodnoty<br>napětí nesouhlasily, pak výměna<br>regulačního přístroje |
| A61<br>A62<br>A63 | 1081<br>1082<br>1083 | Dvě řídicí regulace<br>(master) v systému.                                                                                        | Kontrola parametrizace v instalační<br>rovině                                                                                                    | Ohlášení regulace pro otopný okruh 1 4<br>jako řídicí (master)                                        |
| A04               | 1084                 | (A61/1081 = 0tophý<br>okruh 1;<br>A62/1082 = otopný<br>okruh 2;<br>A63/1083 = otopný<br>okruh 3;<br>A64/1084 = otopný<br>okruh 4) |                                                                                                    |                                                                                                    |

| Kód<br>poruchy | Dodatkový<br>kód | Příčina nebo popis<br>závady                                                                                                    | Postup zkoušení/Příčina                             | Opatření                                                                      |
|----------------|------------------|----------------------------------------------------------------------------------------------------|-----------------------------------------------------|-------------------------------------------------------------------------------|
| A61<br>A62     | 3091<br>3092     | Čidlo prostorové teploty<br>vadné                                                                                                 | Vadná systémová regulace nebo<br>dálkového ovládání | Opětovné spuštění autokonfigurace.<br>Všechny spotřebiče musí být na sběrnici |
| A63            | 3093             |                                                                                                    |                                                     | EMS.                                                                          |
| A64            | 3094             | (A61/3091 = otopný<br>okruh 1;<br>A62/3092 = otopný<br>okruh 2;<br>A63/3093 = otopný<br>okruh 3;<br>A64/3094 = otopný<br>okruh 4) |                                                     | Výměna systémové regulace nebo<br>dálkového ovládání                          |
| Нхх            |                  |                                                                                                    | Např. uplynul servisní interval zdroje<br>tepla.    | Servis nutný, viz dokumentace zdroje tepla.                                   |

Tab. 19 Tabulka poruch

# 10 Ochrana životního prostředí a likvidace odpadu

Ochrana životního prostředí je hlavním zájmem značky Bosch Termotechnika.

Kvalita výrobků, hospodárnost provozu a ochrana životního prostředí jsou rovnocenné cíle. Výrobky striktně dodržují předpisy a zákony pro ochranu životního prostředí. Pro ochranu přírody používáme v aspektu s hospodárným provozem ty nejlepší materiály a techniku.

#### Balení

Obal splňuje podmínky pro recyklaci v jednotlivých zemích a všechny použité komponenty a materiály jsou ekologické a je možno je dále využít.

#### Starý přístroj

Staré přístroje jsou z materiálů, které by se měly recyklovat. Konstrukční skupiny lze snadno oddělit a umělé hmoty jsou označeny. Díky tomu lze rozdílné konstrukční skupiny roztřídit a provést jejích recyklaci, příp. likvidaci.

# 11 Protokol o nastavení (Menu Servis/odborník)

|         |            |         |         |          |         | L.     |  |  |  |  |  |  |  |  |
|---------|------------|---------|---------|----------|---------|--------|--|--|--|--|--|--|--|--|
| Tab. 20 | Identifika | ační čí | slo reg | gulace i | napište | e zde. |  |  |  |  |  |  |  |  |

| Zákazník/provozovatel zařízení | Instalující odborná firma |
|--------------------------------|---------------------------|
|                                |                           |
|                                |                           |
|                                |                           |
| Datum uvedení do provozu:      |                           |

Tab. 21

| Položka menu   | Nastavení                                                           |
|----------------|---------------------------------------------------------------------|
| Systémová data |                                                                     |
| Obsl. jedn.    | 🗆 Regulátor 🛛 Dálk. ovládání                                        |
| Přiřazení HK   |                                                                     |
| Připoj. čerp.  | □ Zdroj tepla □ Modul HK (MM50/MM100)                               |
| Směšovač       | I NE I ANO                                                          |
| Doba ch.směš.  | sekundy                                                             |
| Topný systém   | 🗆 Otopná tělesa 🛛 🗆 Podlah. vytáp.                                  |
| Druh regulace  | 🗆 Ekvit. jednod. 🛛 Ekvit. optim. 🗆 Výstup prostoru 🗖 Výkon prostoru |
| Ext. čidlo     | D NE D ANO                                                          |
| Konfigur. HK1  | 🗆 Ne 🗆 žádné čerpadlo 🗆 vlastní čerp. 🗆 Čerp.za rozděl.             |
| Teplá voda     | 🗆 Ne 🗆 Ano, 3cest.vent 🗆 Ano,nabíj.čerp.                            |
| Čidlo rozděl.  | 🗆 Ne 🗆 Ano, na přístr. 🛛 Ano, na modulu                             |
| Cirkulace      | D NE D ANO                                                          |
| Solární modul  |                                                                     |
| Min. venk. t.  | °C                                                                  |
| Útlum          | U VYP I ZAP                                                         |
| Typ budovy     | 🗆 těžký 🗆 střední 🗆 lehký                                           |

Tab. 22 Protokol o nastavení

| Položka menu   | Nastavení                                                  |
|----------------|------------------------------------------------------------|
| Otopný okruh   |                                                            |
| Dimenz. tepl.  | ٦°                                                         |
| Patní bod      | D°                                                         |
| Koncový bod    | D°                                                         |
| Výstup max.    | ℃                                                          |
| PID-charakt.   | 🗆 rychlá 🗆 střední 🗆 pomalá                                |
| Vliv prostoru  | К                                                          |
| Solární vliv   | □ VYP (= 0 K)   K                                          |
| Průběž.vytáp.  | □ VYP   °C                                                 |
| Mraz. ochr.    | □ VYP □ dle venk. tepl. □ dle tepl.prost. □ Prostor-ekvit. |
| Mrazový práh   | ٥                                                          |
| Přednost TV    | □ VYP □ ZAP                                                |
| Teplá voda     |                                                            |
| Tepl. TV max.  | ٥                                                          |
| Solární systém |                                                            |
| Zásobník max.  | ℃                                                          |
| Typ kolektoru  | Desk. kolektor     Vak. kolektor                           |
| Plocha kol.    | m <sup>2</sup>                                             |
| Klimat. pásmo  |                                                            |
| Min. tepl. TV  | □ VYP  °C                                                  |
| Modul. čerp.   | □ NE □ PWM □ 0-10V                                         |
| Double match   | □ VYP  °C                                                  |
| Funkce trubic  | □ VYP □ ZAP                                                |
| Tepl.spád ZAP  | К                                                          |
| Tepl.spád VYP  | К                                                          |
| Max. kolektor  | D°                                                         |
| Režim dezinf.  | □ VYP □ ZAP                                                |
| Údržba         |                                                            |
| Datum údržby   |                                                            |

Tab. 22 Protokol o nastavení

# Rejstřík

# A

| Aktivace (testu funkcí) | 28 |
|-------------------------|----|
| Aktuální porucha        | 29 |
| Automatická konfigurace | 20 |

# В

# С

| Čerpadlo vytápění (test funkce)  |   |
|----------------------------------|---|
| Charakteristiky čidel            | 7 |
| Chování regulátoru PID           |   |
| Čidlo teploty                    |   |
| Charakteristiky                  | 7 |
| na termohydraulickém rozdělovači |   |
|                                  |   |

# D

| Dálkové ovládání 4, 13, 15–16, 20 |
|-----------------------------------|
| Datum instalace                   |
| Datum poruchy                     |
| Aktuální porucha                  |
| Historie poruch                   |
| Datum údržby                      |
| Dimenzovaná teplota               |
| Doba chodu směšovače 20           |
| Double Match Flow                 |
| Druh provozu otopného okruhu      |
| Druh regulace                     |

# Ε

| Elektrické připojení  |   |
|-----------------------|---|
| EMS plus              | 7 |
| Externí čidlo teploty |   |

### F

| Funkce trubic           |
|-------------------------|
| Funkční modul           |
| Modul otopného okruhu 7 |
| Solární modul 7         |
|                         |

# н

| Historie poruch |
|-----------------|
| Hlavní menu     |
| Nastavení17     |
| Přehled17       |
|                 |
| 1               |

| Info (servisní menu) | <br>19 |
|----------------------|--------|
| Info (servisní menu) | <br>19 |

| Instalace                  | 8  |
|----------------------------|----|
| Instalace soklového panelu | 10 |

# Κ

| Kabel            | 10 |
|------------------|----|
| Klimatické pásmo | 26 |
| Kódy poruch      |    |
| Koncový bod      |    |
| Kontrola funkce  | 19 |
|                  |    |

# L

| Likvidace |  | 35 |
|-----------|--|----|
|-----------|--|----|

# М

| Minimální venkovní teplota | 20    |
|----------------------------|-------|
| Modulační solární čerpadlo | 27    |
| Mrazový práh               | 22-23 |

### Ν

| Nabíjecí čerpadlo zásobníku  | 20 |
|------------------------------|----|
| Napájení elektrickým proudem | 16 |
| Nastavení topné              |    |
| křivky                       | 23 |

### 0

| Ochrana životního prostředí | 35 |
|-----------------------------|----|
| Odstavení z provozu         | 16 |
| Odstraňování poruch         | 30 |
| Otopný okruh                | 19 |
| Ovládací prvky              | 12 |

### Ρ

| Patní bod                       | 22 |
|---------------------------------|----|
| Plocha kolektoru                | 26 |
| Poloha směšovače                | 29 |
| Potvrzení                       | 20 |
| Použití jako dálkové ovládání   | 4  |
| Použití jako regulační přístroj | 4  |
| Přednostní ohřev TV             | 22 |
| Připojení čerpadla vytápění     | 20 |
| Připojení na zdroj tepla        | 11 |
| Připojení sběrnice              | 10 |
| Přiřazení k otopnému okruhu     | 20 |
| Příslušenství                   | 7  |
| Protizámrazová ochrana          |    |
| Otopný okruh                    | 22 |
| Zařízení                        | 23 |
| Protokol o uvedení do provozu   |    |
| Provozní stav teplé vody        | 29 |
| Provozní stav zdroje tepla      |    |
| Průběžné vytápění               | 22 |
|                                 |    |

# R

| n                                   |       |
|-------------------------------------|-------|
| Recyklace                           | 35    |
| Regulace                            | 20    |
| Regulace podle prostorové teploty   | 4     |
| Regulace podle venkovní teploty     | 4     |
| Regulace SK                         | 4     |
| Reset celé regulace                 | 20    |
| Reset konfigurace solárního systému | 27    |
| Reset poruchy                       | 29    |
| Reset údržby                        | 29    |
| Rezerva chodu                       | 4, 16 |
| Řídicí jednotka                     | 30    |
| Rozměry                             | 6     |
| Rozsah dodávky                      | 6     |

# S

| Sejmutí regulace ze soklového panelu11 |  |
|----------------------------------------|--|
| Servisní menu                          |  |
| Nastavení                              |  |
| Přehled19                              |  |
| Servisní zobrazení29                   |  |
| Směšovač                               |  |
| Systémová data20                       |  |
| Test funkce                            |  |
| Softwarová verze                       |  |
| Modul otopného okruhu30                |  |
| Regulátor                              |  |
| Řízení                                 |  |
| Solární modul30                        |  |
| Solární čerpadlo, test funkce28        |  |
| Solární modul20                        |  |
| Solární systém                         |  |
| Nastavení26                            |  |
| Servisní menu19                        |  |
| Solární účinnost26                     |  |
| Spuštění solárního zařízení27          |  |
| Starý přístroj35                       |  |
| Systémová data19                       |  |
| Systémová informace19                  |  |

# Т

| -                                    |     |
|--------------------------------------|-----|
| Technické údaje                      | 6-7 |
| Teplá voda                           |     |
| přes 3cestný ventil                  | 20  |
| přes nabíjecí čerpadlo zásobníku     | 20  |
| Servisní menu                        | 19  |
| Systémová data                       | 20  |
| Teplota                              |     |
| na termohydraulickém rozdělovači     |     |
| Teplá voda                           | 29  |
| Výstup vytápění                      | 29  |
| Teplota kolektoru, maximální hodnota | 27  |

| Teplota na výstupu                         |      |
|--------------------------------------------|------|
| Maximální hodnota teploty na zdroji tepla  | . 28 |
| Maximální hodnota v otopném okruhu         | . 22 |
| Požadovaná hodnota teploty na zdroji tepla | . 28 |
| Požadovaná hodnota v otopném okruhu        | . 29 |
| Skutečná hodnota teploty na zdroji tepla   | . 28 |
| Skutečná hodnota v otopném okruhu          | . 29 |
| Teplota prostoru                           |      |
| Požadovaná hodnota                         | . 29 |
| Skutečná hodnota                           | . 29 |
| Teplota teplé vody                         |      |
| Maximální hodnota 26                       | , 29 |
| Minimální hodnota                          | . 27 |
| Požadovaná hodnota                         | . 29 |
| Skutečná hodnota                           | . 29 |
| Teplota zásobníku, maximální hodnota       | . 26 |
| Termická dezinfekce                        | -28  |
| Termohydraulický rozdělovač                | . 20 |
| topné křivky                               |      |
| pro otopná tělesa                          | . 25 |
| pro podlahové vytápění                     | . 24 |
| Topný systém                               | . 23 |
| Typ budovy                                 | . 20 |
| Typ kolektoru                              | . 26 |
| 21                                         |      |

# Ų

| Údaje o výrobku    | 4      |
|--------------------|--------|
| Údržba             | 16, 19 |
| Útlum              |        |
| Uvedení do provozu |        |
| Důležitá nastavení |        |
| Seznam kontrol     |        |

### ۷

| Venkovní teplota           |    |
|----------------------------|----|
| Vliv prostoru              |    |
| Vliv solárního systému     |    |
| Výpadek proudu             |    |
| Vypínací diference teploty |    |
| Vypnutí                    | 16 |

# z

| Zapínací diference teploty | <br>7 |
|----------------------------|-------|
| Zavěšení regulace          | <br>1 |

Bosch Termotechnika s.r.o. Obchodní divize Buderus Průmyslová 372/1 108 00 Praha 10

Tel.: (+420) 272 191 111 Fax: (+420) 272 700 618

info@buderus.cz www.buderus.cz

# **Buderus**